# 第十一章 郊區雙車道公路

## 目 錄

## 頁次

| 11.1 | 分析流程     |  |
|------|----------|--|
| 11.2 | 操作說明     |  |
| 11.2 | 2.1 單純路段 |  |
| 11.2 | 2.2 複雜路段 |  |
| 11.3 | 手册例題     |  |
| 11.4 | 操作範例     |  |

## 圖 目 錄

|           |                            | 頁次    |
|-----------|----------------------------|-------|
| 圖 11.1-1  | 「單純路段」分析流程                 | 11-1  |
| 圖 11.1-2  | 公路交通系統模擬(HTSS)模式分析流程       | 11-2  |
| 圖 11.2-1  | 郊區雙車道公路分析程式啟動方式            | 11-4  |
| 圖 11.2-2  | 郊區雙車道公路分析程式評估方法選擇          | 11-5  |
| 圖 11.2-3  | 郊區雙車道公路分析畫面—「基本資料」頁籤       | 11-7  |
| 圖 11.2-4  | 郊區雙車道公路分析畫面—「資料分析」頁籤(單純路段) | 11-7  |
| 圖 11.2-5  | 郊區雙車道公路分析畫面—「資料分析」頁籤(複雜路段) | 11-8  |
| 圖 11.2-6  | 郊區雙車道公路分析畫面—「參考資料」頁籤       | 11-9  |
| 圖 11.2-7  | 郊區雙車道公路分析畫面—「分析報表」頁籤       | 11-10 |
| 圖 11.2-8  | 單純路段「道路幾何設計」欄位示意圖          | 11-11 |
| 圖 11.2-9  | 單純路段「車流特性」欄位示意圖            | 11-12 |
| 圖 11.2-10 | 單純路段「分析結果」欄位示意圖            | 11-13 |
| 圖 11.2-11 | 複雜路段「節線設定」欄位示意圖            | 11-14 |
| 圖 11.2-12 | 複雜路段「短車道設定」欄位示意圖           | 11-15 |
| 圖 11.2-13 | 複雜路段「超車區設定」欄位示意圖           | 11-15 |
| 圖 11.2-14 | 複雜路段「坡度設定」欄位示意圖            | 11-16 |
| 圖 11.2-15 | 複雜路段「平曲線設定」欄位示意圖           | 11-16 |
| 圖 11.2-16 | 複雜路段「保留/專用道設定」欄位示意圖        | 11-16 |
| 圖 11.2-17 | 複雜路段「節點設定」欄位示意圖            | 11-17 |

| 置   | 11.2-18 | 複雜路段「分析結果」欄位示意圖11-18            |
|-----|---------|---------------------------------|
| 圖   | 11.3-1  | 「郊區雙車道公路」手冊例題1輸入圖               |
| 圖   | 11.3-2  | 「郊區雙車道公路」手冊例題1輸出圖11-22          |
| 圖   | 11.3-3  | 「郊區雙車道公路」手冊例題2輸入圖11-24          |
| 圖   | 11.3-4  | 「郊區雙車道公路」手冊例題2輸出圖11-25          |
| 圖   | 11.3-5  | 「郊區雙車道公路」手冊例題3翰入圖11-28          |
| 圖   | 11.3-6  | 「郊區雙車道公路」手冊例題3輸出圖11-28          |
| 圖   | 11.4-1  | 郊區雙車道公路範例1輸入圖11-30              |
| 圖 : | 11.4-2  | 郊區雙車道公路範例1輸出圖11-31              |
| 圖   | 11.4-3  | 郊區雙車道公路範例2輸入圖-111-34            |
| 圖   | 11.4-4  | 郊區雙車道公路範例2輸入圖-211-34            |
| 圖   | 11.4-5  | 郊區雙車道公路範例2輸入圖-311-35            |
| 圖   | 11.4-6  | 郊區雙車道公路範例2輸出圖11-35              |
| 圖   | 11.4-7  | 省道台 18 線 45k+750~48k 處示意圖 11-36 |
| 圖   | 11.4-8  | 郊區雙車道公路範例3 輸入圖-111-38           |
| 圖   | 11.4-9  | 郊區雙車道公路範例3 輸入圖-211-38           |
| 圖   | 11.4-10 | 郊區雙車道公路範例3 輸入圖-311-39           |
| 置 . | 11.4-11 | 郊區雙車道公路範例3輸出圖11-39              |

# 表目錄

|          | 頁次                        |  |
|----------|---------------------------|--|
| 表 11.3-1 | 「郊區雙車道公路」手冊例題1分析結果比較11-20 |  |
| 表 11.3-2 | 「郊區雙車道公路」手冊例題2分析結果比較11-24 |  |
| 表 11.3-3 | 「郊區雙車道公路」手冊例題3分析結果比較11-27 |  |

### 11.1 分析流程

本子軟體為評估郊區雙車道公路非阻斷性車流路段,分析對象分成「單 純路段」及「複雜路段」,前者可採用分析性模式之公式及圖表分析,後 者則需仰賴模擬模式分析,茲就此二路段類型分別說明其分析流程如后。

### 一、單純路段分析流程

手冊將平坦、幾何設計不隨地點有顯著變化,且無超車行為的郊 區雙車道公路,彙整評估服務水準的流程如圖 11.1-1 所示。

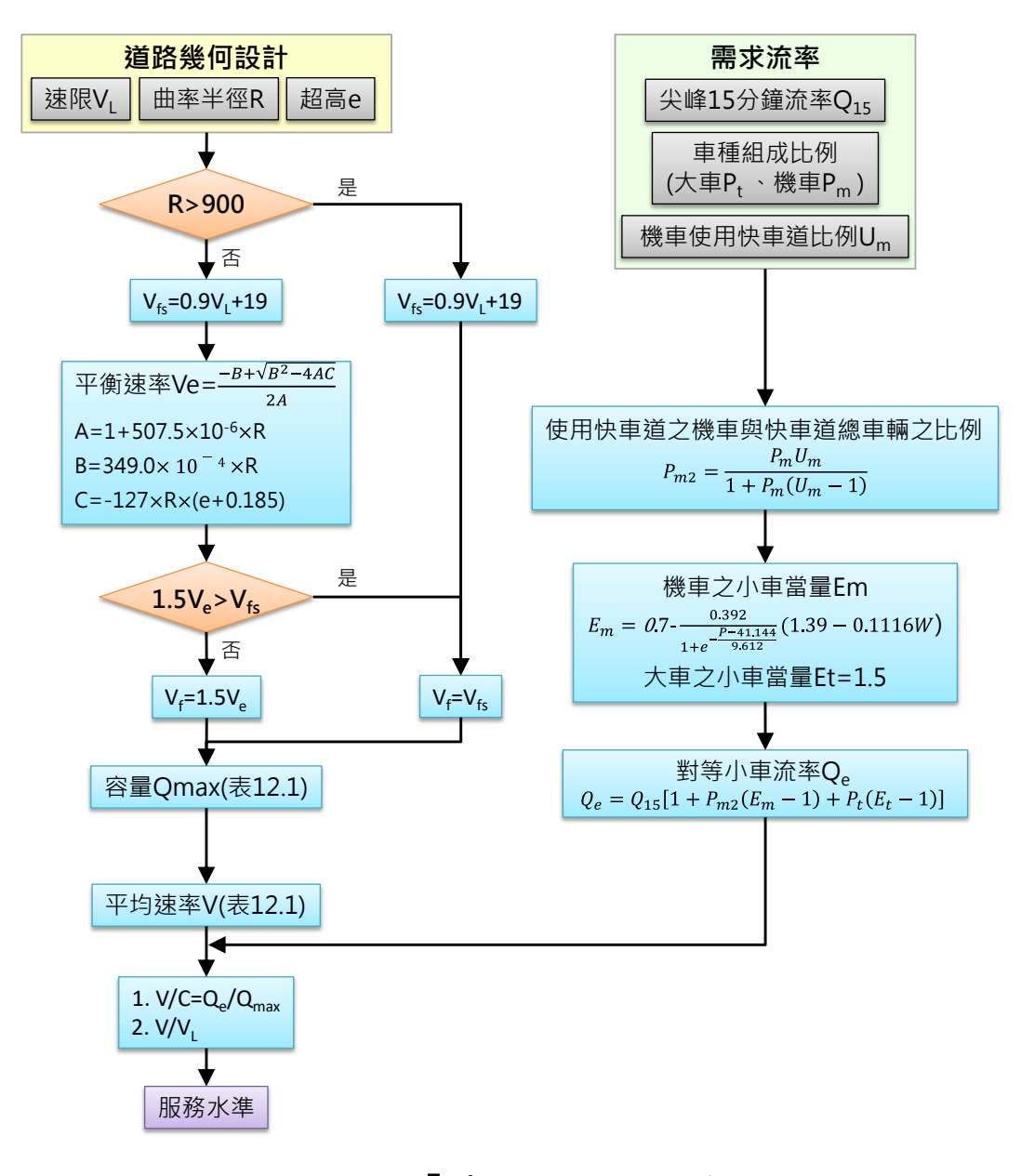

## 圖 11.1-1 「單純路段」分析流程

#### 二、複雜路段分析流程

針對路段有坡度、連續平曲線或超車行為等不適用前述單純路段 的分析方式者,手冊建議採用公路交通系統模擬(HTSS)模式進行路段 服務水準分析。

茲將 HTSS 模式運用在郊區雙車道的流程, 簡化如圖 11.1-2 所示。 與單純路段分析方法相同, HTSS 模式也可將輸入資料分為道路幾何 設計及需求流率兩類。

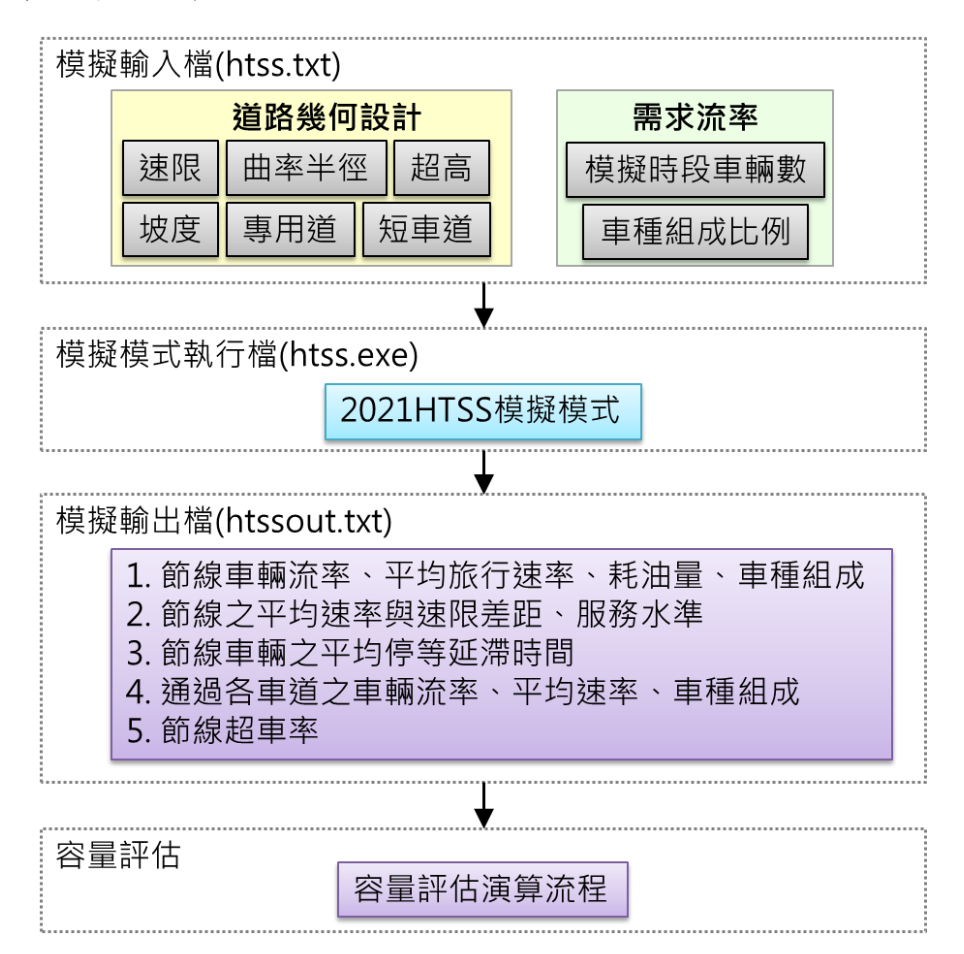

#### 圖 11.1-2 公路交通系統模擬(HTSS)模式分析流程

由於公路交通系統模擬(HTSS)模式的輸出結果不包括直接的容量 估計值,因此需再經過一容量評估流程。依據公路容量手冊說明,容 量的估計必須透過多次模擬,確定車流已呈不穩定狀況,而且輸出流 率沒有再持續上升之可能,進入不穩定狀態前的最大流率即可代表容 量的估計值。建議模擬道路容量的流率變化應如圖 11.1-3 所示,以該 案例而言,不斷提高輸入流率,直到輸出流率顯著下降。

如前所述,為求得前述車流進入不穩定狀態前的最大流率,子軟

體採用的容量演算邏輯,如圖 11.1-4 所示。該演算邏輯預設進行 50 次演算,由 50 輛/小時/車道開始進行模擬,每次模擬的輸入流量增加 50 輛/小時/車道,並取輸出流率最大值作為模擬的容量估計值。藉由 此演算邏輯,幫助使用者簡化操作 THCS 軟體之流程。

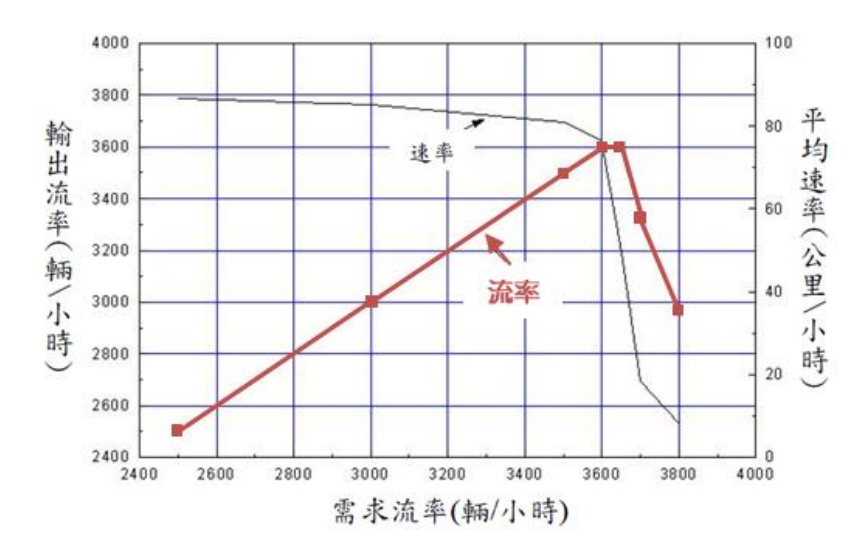

圖 11.1-3 公路交通系統模擬(HTSS)模式容量估計示意圖

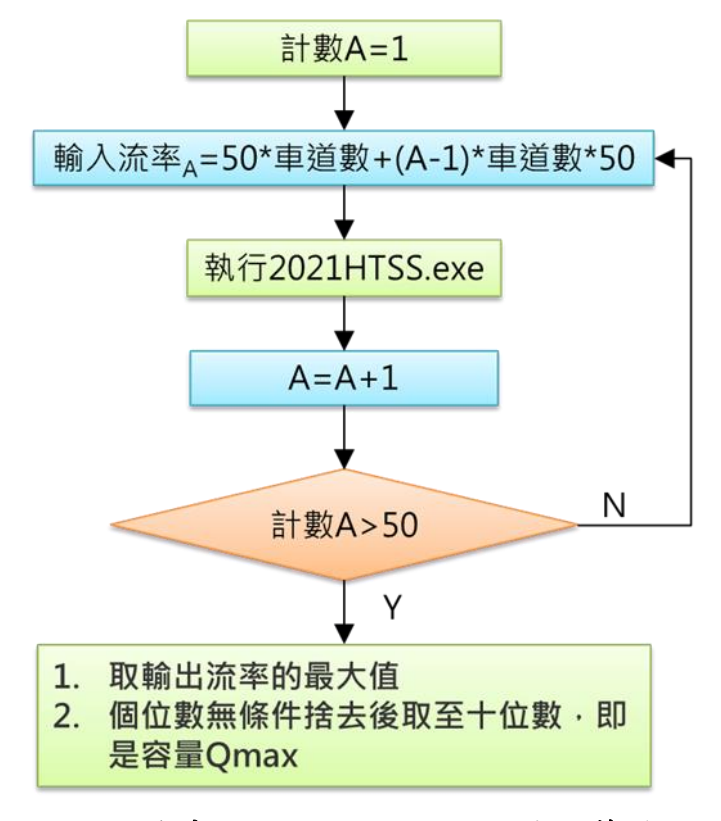

圖 11.1-4 郊區雙車道公路複雜路段容量演算流程圖

### 11.2 操作說明

### 一、啟動分析程式

啟動 THCS 分析軟體的子軟體路徑為:開始功能表/所有程式/臺灣 公路容量分析軟體(THCS)/郊區雙車道公路分析,如圖 11.2-1 所示。

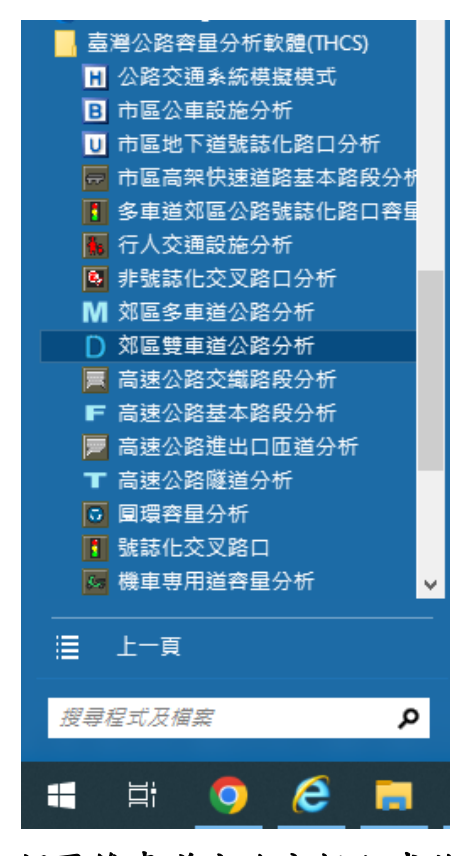

圖 11.2-1 郊區雙車道公路分析程式啟動方式

由於郊區雙車道公路依路段性質分為兩種分析方法,故啟動程式後,程式將出現彈跳視窗,如圖 11.2-2 所示,提供使用者自主判斷分析路段屬性。選擇路段類型後,將進入程式使用介面,後續將介紹使用者介面架構,並詳細說明兩種分析方法的資料輸入欄位。

| 選擇路段類型                                                                                                    |
|----------------------------------------------------------------------------------------------------|
| <ul> <li>單純路段         (路段平坦、且為直線或單一平曲線,同時車流<br/>很少超車行為,使用分析性模式)         複雜路段         (坡度路段或有一連串平曲線,或車流常有超車<br/>行為,使用模擬模式)     </li> </ul> |
|                                                                                                    |

### 圖 11.2-2 郊區雙車道公路分析程式評估方法選擇

### 二、程式架構說明

配合其他子軟體使用介面設定架構, 郊區雙車道公路子軟體同樣 以頁籤式畫面呈現, 並且分為「基本資料」、「資料分析」、「參考 資料」與「分析報表」等頁籤。整體架構上, 郊區雙車道公路子軟體 的兩種分析方法的頁籤呈現原則皆一致, 僅在輸入路段資料的「資料 分析」依分析需求項目有所不同。

(一)「基本資料」頁籤

「基本資料」係供使用者輸入日期、分析對象、計畫概述、 分析者等資訊之介面,如圖 11.2-3 所示。

(二)「資料分析」頁籤

「資料分析」頁籤是本子軟體主要之分析介面,使用者可 於本頁籤輸入各項欄位,包括幾何設計、需求流率、車種比例 等資料,輸入後點選「執行計算」按鈕,程式可啟動運算,並 將輸出結果呈現於該畫面。由於容量分析方法分為單純路段及 複雜路段兩種,兩分析方法所需輸入資料略異,畫面呈現也略 有不同,單純路段程式畫面如圖 11.2-4 所示,複雜路段程式畫 面如圖 11.2-5 所示,後續將分別於 11.2.1 及 11.2.2 小節詳細介 紹兩分析方法的輸入欄位。

(三)「參考資料」頁籤

「參考資料」頁籤係呈現本子軟體之重要參照資料,如圖 11.2-6 所示。

(四)「分析報表」頁籤

「分析報表」頁籤即輸入資料與分析結果之彙整結果,如 圖 11.2-7 所示。

| DML1                |        |            |  |
|---------------------|--------|------------|--|
| 基本資料 資料分析 參考資料 分析報表 |        |            |  |
| 分析人員:               | 路線/方向: |            |  |
| 機關/公司:              | 起 / 迄: |            |  |
| 業 主:                | 時 間:   | 2022/11/03 |  |
| 分析時段:               | 分析年期:  |            |  |
| 計畫概述:               |        |            |  |
|                     |        |            |  |
|                     |        |            |  |
|                     |        |            |  |
|                     |        |            |  |
|                     |        |            |  |
|                     |        |            |  |
|                     |        |            |  |
|                     |        |            |  |
|                     |        |            |  |
|                     |        |            |  |
|                     |        |            |  |
|                     |        |            |  |
|                     |        |            |  |
|                     |        |            |  |
|                     |        |            |  |
|                     |        |            |  |

## 圖 11.2-3 郊區雙車道公路分析畫面—「基本資料」頁籤

| DML1                |                                 |
|---------------------|---------------------------------|
| 基本資料 資料分析 參考資料 分析報表 |                                 |
|                     | 需求资率                            |
|                     |                                 |
| 車道寬: 3.80 ↔ m       |                                 |
| ※手冊僅分析車道寬3.2m~6.0m。 | 尖峰小時流率 Q60: 1200 ♥ vph          |
| 平面線形: 直線 〜          | 尖峰小時條數(PHF): 0.90 → ※建議0.85~0.9 |
| 路段長度: 1.80 🛖 km     | 尖峰15分鐘需求流率 Q15: 1333 vph        |
| 速限: 35 ~ kph        |                                 |
|                     | -路段中各車種比例                       |
|                     |                                 |
|                     |                                 |
|                     |                                 |
|                     | 機車使用快車適比例: 25 💭 %               |
|                     | ※連議値25%                         |
|                     | 小車當量                            |
|                     | 小型車    大型車                      |
|                     | 建議道 1.00 🛊 1.50 🛊 0.67 🛊        |
|                     |                                 |
|                     | 執行計算                            |
| 分析結果                |                                 |
| 平均自由速率 Vf: 50.5 kp  | h 容撮 Omax: 1401 pcw/h           |
| 平均速率 ¥: 41.6 kp     | h 尖峰15分鐘射彈小車及溶率 Oe: 1333 pcu/h  |
| 平均速率减速限 V/VL: 119   | V/C: 095                        |
|                     | 0.55                            |
| 加初小牛 LOS: EI        |                                 |
|                     |                                 |

## 圖 11.2-4 郊區雙車道公路分析畫面—「資料分析」頁籤(單 純路段)

| DML1<br>+ combil · 22박이슈바 An and combi                                    |                                                                          |                        |                                                               |                                                     |                |  |
|---------------------------------------------------------------------------|--------------------------------------------------------------------------|------------------------|---------------------------------------------------------------|-----------------------------------------------------|----------------|--|
| 主资料 資料分析 參考資料<br>訪線1設定<br>節線長度:<br>車道屬性:<br>車道屬性:<br>車道寬:<br>] 有機慢車道 車道寬: | <ol> <li>○ 快車道 ○ 混合車道</li> <li>○ 3.50 ÷ m</li> <li>○ 0.00 ÷ m</li> </ol> | (約324610)<br>(約324610) | 節線2設定<br>節線長<br>車道厚<br>重道<br>面<br>手<br>透<br>骨<br>撮<br>伊<br>車道 | 度: 1.00 ÷<br>性: ④快車道 ①混合3<br>寬: 3.50 ÷<br>寬: 0.00 ÷ | con<br>赴道<br>n |  |
| 外路扇寬:<br>內路扇寬:<br>速限:<br>進階設定<br>転車道                                      | 2.50 ↔ m<br>2.50 ↔ m<br>20 ✓ kph                                         | 節 節<br>線 線<br>1 2      | 外路局<br>  内路局<br>                                              | 寬: 2.50 ÷ ;<br>寬: 2.50 ÷ ;<br>限: 20 ✓               | n<br>n<br>kph  |  |
| 起主起<br>超車區<br>坡度<br>平曲線<br>保留/專用道                                         | <ul> <li>設定</li> <li>設定</li> <li>設定</li> <li>設定</li> <li>設定</li> </ul>   | ♥ 11                   | だ。<br>超<br>す<br>平<br>(保留傳)                                    | 直區<br>設定<br>計録<br>設定<br>計録<br>設定<br>計過<br>設定        |                |  |
| 簡點設定<br>簡點4510流率設定<br>模擬時段 流率(vph)<br>熱湿時段1<br>2                          | 小車比例(%) 標車比例                                                             | (物) 大客車                | E比例(%) 大貨車出                                                   | 例(%) 半聯結車比例(%)                                      | 全聯結車比例(%)      |  |
| 節點611流率設定<br>模擬時段 流率(vph)<br>熱機時段!                                        | 小車比例(%) 機車比例                                                             | (%) 大客車                | E比例(%) 大貨車比                                                   | 例(%) 半聯結車比例(%)                                      | 全聯結車比例(%)      |  |
| 2                                                                         |                                                                          |                        |                                                               |                                                     |                |  |

## 圖 11.2-5 郊區雙車道公路分析畫面—「資料分析」頁籤(複 雜路段)

| DMU       DMU         \$\$ \$\$ \$\$ \$\$ \$\$ \$\$ \$\$ \$\$ \$\$ \$\$ \$\$ \$\$ \$\$                                                                                                    |                                                                                                    |            |                                                                                                    |                                                                                                    |                                          |              |                                                  |       |    |  |
|----------------------------------------------------------------------------------------------------|----------------------------------------------------------------------------------------------------|------------|----------------------------------------------------------------------------------------------------|----------------------------------------------------------------------------------------------------|------------------------------------------|--------------|--------------------------------------------------|-------|----|--|
| *報目 資料 約 参考課                                                                                                    | DML1                                                                                                    |            |                                                                                                    |                                                                                                    |                                          |              |                                                  |       |    |  |
| $k 12.1$ 單句平直導段快車道之流車與速車代表性關係         自由速車 $\overline{V}$ 流車 $Q$ 與速車 $V \sim 國係$ 容量 $Q_{max}$ 國界速車         80 $0 \sim 1,460$ $V = 81.027 - \frac{17.387}{1 + e^{-\frac{Q-1.148.0}{41.690}}}$ $1,460$ 69         70 $0 \sim 1,440$ $V = 71.978 - \frac{38.451}{1 + e^{-\frac{Q-2.148.0}{632.59}}}$ $1,440$ 59         60 $0 \sim 1,420$ $V = 60.823 - \frac{46.470}{1 + e^{-\frac{Q-2.300.3}{24.50.50}}}$ $1,420$ 50         50 $0 \sim 1,400$ $V = 50.785 - \frac{77.623}{1 + e^{-\frac{Q-2.300.3}{496.50}}}$ $1,400$ 40         X/C 2.0.86 水準劃分標準         上線水準等級 橡放 編集 VC 比 $\Delta$ $V/C \leq 0.25$ $1,400$ 40                                                                                                    | 本資料 資料分析                                                                                                    | f 参考資料 分析軸 | 服表                                                                                                    |                                                                                                    |                                          |              |                                                  |       |    |  |
| 自由速率 $V_{1}$ 流率 Q       典速率 V 之關係       容量 Qmax       認界速率         (公里/小時)       (小車/小時)       (小車/小時)       (公里/小時)         80       0~1,460       V = 81.027 - $\frac{17.387}{1 + e^{-\frac{Q-1.148.0}{415.98}}}$ 1,460       69         70       0~1,440       V = 71.978 - $\frac{38.451}{1 + e^{-\frac{Q-1.148.0}{425.292}}}$ 1,440       59         60       0~1,420       V = 60.823 - $\frac{46.470}{1 + e^{-\frac{Q-2.2004.3}{496.50}}}$ 1,420       50         50       0~1,400       V = 50.785 - $\frac{77.623}{1 + e^{-\frac{Q-2.303.2}{4965.0}}}$ 1,400       40         k 11.3 V/C 之服務水準劃分標準          服務水準等級 操政推標 V/C 比       A       V/C ≤0.25         B       0.25 V/C ≤0.50       0       0         D       0.80 V/C ≤0.50       0       0         E       0.90 V/C ≤0.10       F       V/C>1.0                                                                                                    |                                                                                                    | 表 12.1 單   | 6 平直路段快車                                                                                                    | 道之流率與速率                                                                                                    | 代表性關係                                    |              |                                                  |       |    |  |
| ( $\Delta \Xi$ / $\Lambda$ ·rb)       ( $\Lambda \pm \Lambda$ / $\Lambda$ ) $\tilde{\chi} \pm Q$ $\tilde{\chi} \pm V \ge 81,027 - \frac{17,387}{1 + e^{-\frac{Q-1,140}{416.990}}}$ ( $\Lambda \pm \Lambda$ / $\Lambda$ )       ( $\Delta \Xi$ / $\Lambda$ )         80       0 - 1,460 $V = 81,027 - \frac{17,387}{1 + e^{-\frac{Q-1,140}{416.990}}}$ 1,460       69         70       0 - 1,440 $V = 71.978 - \frac{38,451}{1 + e^{-\frac{Q-1,140}{622.591}}}$ 1,440       59         60       0 - 1,420 $V = 60.823 - \frac{46,470}{1 + e^{-\frac{Q-2,203.5}{496.04}}}$ 1,420       50         50       0 - 1,400 $V = 50.785 - \frac{77,623}{1 + e^{-\frac{Q-2,203.5}{2}}}$ 1,400       40         k 12.3 V/C $\geq RB$ $K 12.3 - V/C \geq 0.50$ $D = 0.80 < V/C \leq 0.25$ $H = 0.25 < V/C \leq 0.50$ $C = 0.50 < V/C \leq 0.80$ $D = 0.80 < V/C \leq 0.50$ $D = 0.80 < V/C \leq 0.90$ $E = 0.90 < V/C \leq 1.0$ $E = 0.90 < V/C \leq 1.0$ $F = V/C > 1.0$ $V < > 1.0$                                                                                                    | 自由速率以                                                                                                    | r 流率 Q     |                                                                                                    |                                                                                                    | 容量 Qmax                                  | 臨界速率         |                                                  |       |    |  |
| 80 $0 \sim 1,460$ $V = 81.027 - \frac{17.387}{1 + e^{-\frac{9-1.1480}{416.98}}}$ $1,460$ 69         70 $0 \sim 1,440$ $V = 71.978 - \frac{38.451}{1 + e^{-\frac{9-2.16851}{496.04}}}$ $1,440$ 59         60 $0 \sim 1,420$ $V = 60.823 - \frac{46.470}{1 + e^{-\frac{9-2.0043}{496.04}}}$ $1,420$ 50         50 $0 \sim 1,400$ $V = 50.785 - \frac{77.623}{1 + e^{-\frac{9-2.0043}{496.00}}}$ $1,400$ 40         k 12.3 V/C $\geq$ RB $\% $ $\#$ all $\%$ $\#$ $\#$ $\frac{\text{RB} \% \# \# \#}{\text{RB} \% \# \# \#}$ $\frac{\text{RB} \% \% \# \# \#}{1.400}$ $\frac{1}{400}$ $40$ k 12.3 V/C $\geq$ RB $\% \% \#$ all $\%$ $\#$ $\frac{1}{1 + e^{-\frac{9-2.0043}{496.50}}}$ $1,400$ $40$ k 12.3 V/C $\geq$ RB $\% \% \#$ all $\%$ $\#$ $\frac{1}{1 + e^{-\frac{9-2.0043}{496.50}}}$ $1,400$ $40$ k 12.4 $-\%$ $\frac{1}{20}$ $\frac{1}{20}$ | (公里/小時)                                                                                                    | (小車/小時)    | │ 流率 Q 與速                                                                                                    | .率 V 之關係                                                                                                    | (小車/小時)                                  | (公里/小時)      |                                                  |       |    |  |
| 70 $0 \sim 1,440$ $V = 71.978 - \frac{38.451}{1 + e^{-\frac{2-1.859.1}{2}}}$ $1,440$ 59         60 $0 \sim 1,420$ $V = 60.823 - \frac{46.470}{1 + e^{-\frac{2-2.004.3}{496.04}}}$ $1,420$ 50         50 $0 \sim 1,400$ $V = 50.785 - \frac{77.623}{1 + e^{-\frac{2-2.305.2}{499.50}}}$ $1,400$ 40         k 12.3 V/C $\geq R.85 \times \# 3$ / $3 \# 3 \% \# 3$ R.8 $N \# 3 \% \# 3$ R.8 $N / 2 \# 3 \% \# 3$ M.8 $N / 2 \# 3 \% \# 3$ $R N / 2 \# 3 \% \# 3$ k 12.3 V/C $\geq R.85 \times W = 3$ $R N / 2 \# 3 \% \# 3$ $R N / 2 \# 3 \% \# 3$ $R N / 2 \# 3 \% \# 3$ $R N / 2 \# 3 \% \# 3$ $R N / 2 \# 3 \% \# 3$ $R N / 2 \# 3 \% \# 3$ $R N / 2 \# 3 \% \# 3$ $R N / 2 \% 3 \% \% 3$ $R N / 2 \% 3 \% \% 3$ $R N / 2 \% 3 \% \% 3$ $R N / 2 \% 3 \% \% 3$ $R N / 2 \% 3 \% \% 3$ $R N / 2 \% 3 \% \% 3$ $R N / 2 \% 3 \% \% 3$ $R N / 2 \% 3 \% \% 3$ $R N / 2 \% \% 3$ <td <="" colspan="3" td=""><td>80</td><td>0~1,460</td><td>V = 81.027 -</td><td><math display="block">\frac{17.387}{1+e^{-\frac{Q-1.148.0}{416.98}}}</math></td><td>1,460</td><td>69</td><td></td></td>                                                                                                    | <td>80</td> <td>0~1,460</td> <td>V = 81.027 -</td> <td><math display="block">\frac{17.387}{1+e^{-\frac{Q-1.148.0}{416.98}}}</math></td> <td>1,460</td> <td>69</td> <td></td> |            |                                                                                                    | 80                                                                                                    | 0~1,460                                  | V = 81.027 - | $\frac{17.387}{1+e^{-\frac{Q-1.148.0}{416.98}}}$ | 1,460 | 69 |  |
| 60 $0 \sim 1,420$ $V = 60.823 - \frac{46.470}{1 + e^{-\frac{Q-2.304.3}{946.04}}}$ 1,420       50         50 $0 \sim 1,400$ $V = 50.785 - \frac{77.623}{1 + e^{-\frac{Q-2.303.2}{949.60}}}$ 1,400       40         ★ 12.3 V/C 之服務水準劃分標準            【服務水準等級 缘效指標 V/C 比         A       V/C ≤ 0.25       B       0.25 < V/C ≤ 0.50                                                                                                    | 70                                                                                                    | 0~1,440    | V = 71.978                                                                                                    | $\frac{38.451}{1+e^{-\frac{Q-1.859.1}{632.59}}}$                                                                                                    | 1,440                                    | 59           |                                                  |       |    |  |
| 50 $0 \sim 1,400$ $V = 50.785 - \frac{77.623}{1 + e^{-\frac{Q-2.303.2}{490.50}}}$ 1,400     40       素 12.3 V/C 之服務水準劃分標準       服務水準等級 缘效指標 V/C 比       A $V/C \leq 0.25$ B $0.25 < V/C \leq 0.50$ C $0.50 < V/C \leq 0.90$ D $0.80 < V/C \leq 0.90$ E $0.90 < V/C \leq 1.0$ F $V/C > 1.0$                                                                                                    | 60                                                                                                    | 0~1,420    | V = 60.823 -                                                                                                    | $\frac{46.470}{1+e^{-\frac{Q-2.004.3}{496.04}}}$                                                                                                    | 1,420                                    | 50           |                                                  |       |    |  |
| <ul> <li>表 12.3 V/C 之服務水準劃分標準</li> <li>服務水準等級 績效指標 V/C 比</li> <li>A V/C ≤ 0.25</li> <li>B 0.25 &lt; V/C ≤ 0.50</li> <li>C 0.50 &lt; V/C ≤ 0.50</li> <li>D 0.80 &lt; V/C ≤ 0.90</li> <li>E 0.90 &lt; V/C ≤ 1.0</li> <li>F V/C&gt;1.0</li> </ul> 表 12.4 平均速率與速限比值之服務水準劃分標準                                                                                                    | 50                                                                                                    | 0~1,400    | V = 50.785 -                                                                                                    | $77.623$ $1 + e^{-\frac{Q-2.303.2}{498.50}}$                                                                                                    | 1,400                                    | 40           |                                                  |       |    |  |
| 服務水準等级         速率/速限           1 $\overline{V}/V_L \ge 0.90$ 2 $0.80 \le \overline{V}/V_L < 0.90$                                                                                                    |                                                                                                    | 表 12.4     | 秋         12.3         V/C 之服           服務水準等級         A           B         C           D         E           F         F           単均速率奥速限に         服務水準等級           1         2 | 勝水 準劉分標3<br>績效指標 V/C 比<br>$V/C \le 0.25$<br>$0.25 < V/C \le 0.50$<br>$0.50 < V/C \le 0.90$<br>$0.90 < V/C \le 1.0$<br>V/C > 1.0<br>た値之服務水準<br>遠速半速限<br>$\overline{V}/V_L \ge 0.90$<br>$0.80 \le \overline{V}/V_L < 0.90$ | ► > > )))))))))))))))))))))))))))))))))) |              |                                                  |       |    |  |
| $\begin{array}{c ccccccccccccccccccccccccccccccccccc$                                                                                                    |                                                                                                    |            | 3 4                                                                                                    | $0.60 \le \overline{V} / V_L < 0.$<br>$0.40 \le \overline{V} / V_L < 0.$                                                                                                    | 80<br>60                                 |              |                                                  |       |    |  |
| $\frac{5}{6} \frac{0.20 \ge V/V_L < 0.40}{\overline{V}/V_L} < 0.20$                                                                                                    |                                                                                                    | -          | 6                                                                                                    | $\bar{V}/V_L < 0.20$                                                                                                    | .40                                      |              |                                                  |       |    |  |
|                                                                                                    |                                                                                                    | L          |                                                                                                    |                                                                                                    |                                          |              |                                                  |       |    |  |

圖 11.2-6 郊區雙車道公路分析畫面—「參考資料」頁籤

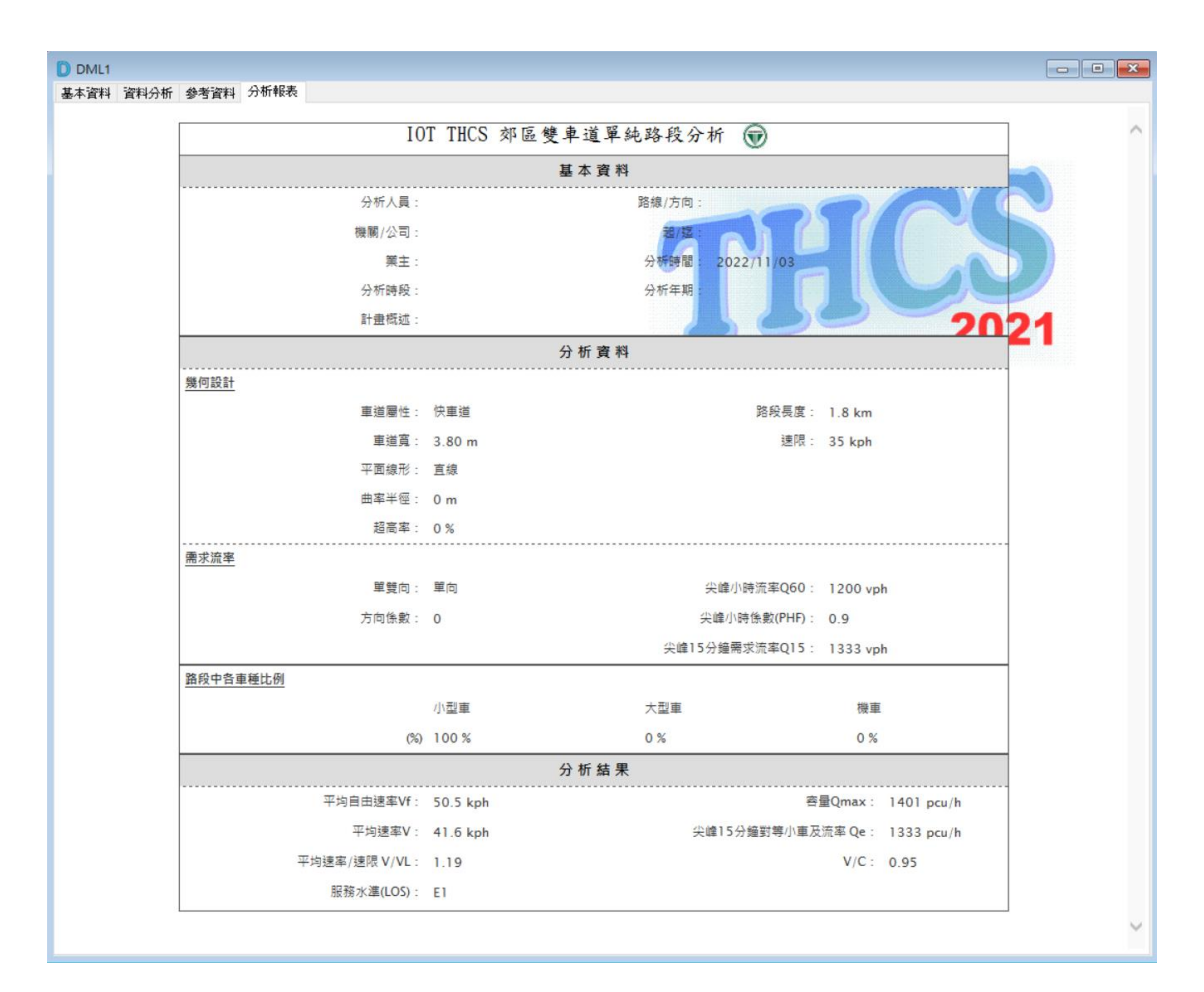

圖 11.2-7 郊區雙車道公路分析畫面—「分析報表」頁籤

#### 11.2.1 單純路段

以下針對主要之分析介面—「資料分析」頁籤進行詳細介紹。

#### 一、 輸入欄位

- (一)道路幾何設計設定群組,如圖 11.2-8 所示。茲就各欄位說明如下:
  - 車道寬:分析路段之快車道寬度,單位為公尺。
  - 平面線形:分析路段之平曲線資料,包括曲率半徑、超高率;若平曲線位置超過1處,需輸入平曲線起迄點與分析路段起點距離。
  - 路段長度:即分析路段之長度,單位為公里。
  - 速限:分析路段之行車速限,單位為公里/小時。

| 車道寬:    | 3.80          | m   |
|---------|---------------|-----|
| ※手冊僅分析重 | [道寬3.2m~6.0m。 |     |
| 平面線形:   | 直線 ~          |     |
| 路段長度:   | 1.80 🔹        | km  |
| 速限:     | 35 ~          | kph |
|         |               |     |

圖 11.2-8 單純路段「道路幾何設計」欄位示意圖

(二) 車流特性設定群組, 如圖 11.2-9 所示。茲就各欄位說明如下:

- 需求流率方向、方向係數:選擇分析之需求流率為單向或
   雙向交通量,若選擇雙向則需輸入方向係數。
- 尖峰小時流率:分析路段尖峰小時流率,單位為輛/小時。
- 尖峰小時係數:用以推估路段尖峰 15 分鐘流率。
- 尖峰 15 分鐘需求流率:分析路段尖峰 15 分鐘流率,單位 為輛/小時。如無尖峰 15 分鐘需求流率,則可由尖峰小時流 率及尖峰小時係數推算。

- 路段中各車種比例:分析路段車流中大車、小車、機車占 總車輛數之比例。
- 機車使用快車道比例:分析路段上機車使用快車道車輛數
   占總機車車輛數之比例。
- 小車當量:分析路段之大車、小車、機車轉換為小車單位 之當量值。

| <ul> <li>● 單向 ● 雙向 方向係數: 0.00 ↓</li> <li>火峰小時流率 Q60: 1200 ↓</li> <li>火峰小時係數(PHF): 0.90 ↓</li> <li>火峰15分鐘需求流率 Q15: 1333 vph</li> <li>路段中各車種比例</li> <li>小型車 大型車 機車</li> <li>● ● ● %</li> <li>機車使用快車道比例: 25 ● %</li> <li>×連議値25%</li> </ul>                                                 | <ul> <li>● 單向 ● 雙向 方向係數:</li> <li>● 單向 ● 雙向 方向係數:</li> <li>● 尖峰小時流率 Q60:</li> <li>1200 ♥ vph</li> <li>● 火峰小時係數(PHF):</li> <li>● 90 ♥ ※建議0.85~0.9</li> <li>※ 尖峰15分鐘需求流率 Q15:</li> <li>1333 vph</li> </ul> 路段中各車種比例       小型車     大型車     機車       車輛數 百分比     100 ♥     0 ♥       修車使用快車道比例:     25 ♥ %       水連議値     小型車     大型車                                                                                                    | <del>西北</del> 海城 |          |          |              |
|----------------------------------------------------------------------------------------------------|----------------------------------------------------------------------------------------------------|------------------|----------|----------|--------------|
| <ul> <li>● 單向 ● 雙向 方向係數:</li> <li>● 単向 ● 雙向 方向係數:</li> <li>● 尖峰小時流率 Q60:</li> <li>● 1200 • vph</li> <li>● 尖峰小時係數(PHF):</li> <li>● 90 • ※建議0.85~0.9</li> <li>● 尖峰15分鏈需求流率 Q15:</li> <li>● 1333 vph</li> </ul> 路段中各車種比例 小型車 大型車 機車 ● ● ● ● ● ● ● ● ● ● ● ● ● ● ● ● ● ● ●                   | <ul> <li>● 單向 ● 雙向 方向係數:</li> <li>● 巽峰小時流率 Q60:</li> <li>● 200 ↓ vph</li> <li>● 尖峰小時係數(PHF):</li> <li>● 90 ↓ *建議0.85-0.9</li> <li>● 尖峰15分鐘需求流率 Q15:</li> <li>● 1333 vph</li> </ul> 路段中各車種比例           小型車         大型車         機車           車輛數 百分比         0 ↓ 0 ↓ 0 ↓ 0 ↓ %         %           機車使用快車道比例:         25 ↓ %           水型車         大型車         機車           建議值         小型車         大型車         後車           水理議(100 ↓ 0 ↓ 0 ↓ 0 ↓ 0 ↓ 0 ↓ 0 ↓ 0 ↓ %         *         * | 而小川平             |          |          |              |
| <ul> <li>● 單向 ● 雙向 方向係數:</li> <li>● 巽峰小時流率 Q60:</li> <li>1200 ◆ vph</li> <li>+ 火峰小時係數(PHF):</li> <li>● 90 ◆ ※建議0.85~0.9</li> <li>火峰15分鐘需求流率 Q15:</li> <li>1333 vph</li> </ul> 路段中各車種比例 小型車 大型車 機車 ● 0 ◆ % ※建議值25% 小車 當量 小型車 大型車 機車                                                       | <ul> <li>● 單向 ● 雙向 方向係數: 0.00 ↓</li> <li></li></ul>                                                                                                    |                  |          |          |              |
| 尖峰小時流率 Q60:       1200 ↓ vph         尖峰小時係數(PHF):       0.90 ↓ ×建議0.85~0.9         尖峰15分鐘需求流率 Q15:       1333 vph         路段中各車種比例       小型車 大型車 機車         車輛數 百分比       100 ↓ 0 ↓ 0 ↓ 0 ↓ %         機車使用快車道比例:       25 ↓ %         水型車       大型車 機車         小型車       大型車 機車          | 尖峰小時流率 Q60:       1200 ↓ vph         尖峰小時係數(PHF):       0.90 ↓ ※建議0.85~0.9         尖峰15分鐘需求流率 Q15:       1333 vph         路段中各車種比例       小型車 大型車 機車         車輛數 百分比       100 ↓         100 ↓       0 ↓         火峰直接直       %         浅車使用快車道比例:       25 ↓ %         火車       機車         小車當量       小型車 大型車 機車         建議值       1.00 ↓         1.00 ↓       1.50 ↓         067 ↓                                                                                                    | ◉ 單向 🔵 雙向 🗇      | 方向係數:    | 0.00     | *<br>*       |
| 尖峰小時係數(PHF):       0.90 •       ※建議0.85~0.9         尖峰15分鐘需求流率 Q15:       1333 vph         路段中各車種比例       小型車       大型車       機車         車輛數       百分比       100 •       0 •       %         機車使用快車道比例:       25 •       %         小型車       大型車       機車         小型車       大型車       機車 | 尖峰小時係數(PHF):       0.90 ★ ※建議0.85~0.9         尖峰15分鐘需求流率 Q15:       1333 vph         路段中各車種比例       小型車 大型車 機車         車輛數 百分比       0 ★ 0 ◆ 0 ◆ %         機車使用快車道比例:       25 ◆ %         ※建議値25%                                                                                                    | 尖峰小時〉            | 流率 Q60:  | 1200     | <b>♀</b> ∨ph |
| 尖峰15分鐘需求流率 Q15:       1333 vph         路段中各車種比例       小型車       大型車       機車         車輛數       百分比       100 •       0 •       %         機車使用快車道比例:       25 •       %         小型車       大型車       機車         小型車       大型車       機車                                                     | 尖峰15分鐘需求流率 Q15:       1333 vph         路段中各車種比例       小型車       大型車       機車         車輛數       百分比       0・       0・       %         機車使用快車道比例:       25 ● %       %         水車當量       小型車       大型車       機車         建議值       小型車       大型車       人口         建議值       小型車       大型車       人口                                                                                                    | 尖峰小時條            | 。數(PHF): | 0.90     |              |
| 路段中各車種比例<br><u>車輛數 百分比</u><br>小型車 大型車 機車<br>100 0 0 0 0 %<br>機車使用快車道比例: 25 %<br>※建議值25%<br>小型車 大型車 機車                                                                                                    | 路段中各車種比例       小型車       大型車       機車         車輛數       百分比       0 •       0 •       0 •       %         機車使用快車道比例:       25 •       %       ※建議値25%         小車當量       小型車       大型車       機車         建議値       1.00 •       1.50 •       0.67 •                                                                                                    | 尖峰15分鐘需求》        | 流率 Q15:  | 133      | 33 vph       |
| 路段中各車種比例<br>車輛數 百分比 100  ・ 100  ・ 0  ・ 0  ・ %<br>機車使用快車道比例: 25  ・ %<br>※建議値25%<br>小型車 大型車 機車                                                                                                    | 路段中各車種比例        小型車 大型車 機車        **            車輛數 百分比           100 •          ①•          ②•       %             · 機車使用快車道比例:         25 •       %           · 速議値25%           · 25 •       %             ·/ 車當量           ·/ 型車           ·/ 工具車           ·/ 表           ·/ 通道比例:           ·/ 25 •       %             ·/ 車當量           ·/ 型車           ·/ 大型車           ·/ 通道           ·/ 25 •       %                                                                        |                  |          |          |              |
| 車輛數     百分比     小型車     大型車     機車       100 ♀     0 ♀     0 ♀     0 ♀     %       機車使用快車道比例:     25 ♀ %     ※       小車當量     小型車     大型車     機車                                                                                                    | 車輛數 百分比     小型車     大型車     機車       100 •     0 •     0 •     %       機車使用快車道比例:     25 •     %       水車當量     小型車     大型車     機車       建議値     1.00 •     1.50 •     0.67 •                                                                                                    | 路段中各車種比例         |          |          |              |
| 車輛數       百分比       100 ♀       0 ♀       0 ♀       %            ○       ○       %             ○       %              %         小車            %                                                                                                    | 車輛數       百分比       100 ◆       0 ◆       0 ◆       %         機車使用快車道比例:       25 ◆       %         小車當量       小型車       大型車       機車         建議値       1.00 ◆       1.50 ◆       0.67 ◆                                                                                                    |                  | 小型車      | 大型車      | 機車           |
| 車輛數     百分比     100 ♀     0 ♀     %       機車使用快車道比例:     25 ♀     %       火車     ※建議値25%                                                                                                    | 車輛數       百分比       100 ↓       0 ↓       0 ↓       %         機車使用快車道比例:       25 ↓       %         水車當量       小型車       大型車       機車         建議値       1.00 ↓       1.50 ↓       0.67 ↓                                                                                                    |                  |          |          |              |
|                                                                                                    | 機車使用快車道比例:       25 ● %         ※建議值25%         小車當量         建議值                                                                                                    | 車輛數 百分比          | 100 🌲    | 0 🌩      | 0 🍨 %        |
|                                                                                                    | 機車使用快車道比例:     25 ● %       火車當量     小型車     大型車       建議値     1.00 ●     1.50 ●                                                                                                    |                  |          |          |              |
|                                                                                                    | 機車使用快車道比例: 25 ● %     ※建議値25%     小車當量     小型車 大型車 機車     1.00 ● 1.50 ● 0.67 ●                                                                                                    |                  |          |          |              |
| //車當量<br>小型車 大型車 機車                                                                                                    | ·小車當量<br>建議值                                                                                                    |                  | 機車使用物    | 央車道比例:   | 25 🍨 %       |
| 小車當量                                                                                                    | 小車當量<br>建議值 1.00 ÷ 1.50 ÷ 0.67 ÷                                                                                                    |                  |          |          | ※建議債25%      |
| 小型車                                                                                                    | 小型車 大型車 機車<br>建議值 1.00 ÷ 1.50 ÷ 0.67 ÷                                                                                                    | 小市党县             |          |          |              |
| 小型車    大型車                                                                                                    | →型車 大型車 機車<br>建議値 1.00 ÷ 1.50 ÷ 0.67 ÷                                                                                                    | 小車買重             |          | 1. 201-2 | 1.00         |
|                                                                                                    | 建議值 1.00 🔹 1.50 🔹 0.67 🜲                                                                                                    |                  | 小型車      | 大型車      | 機車           |
|                                                                                                    | 建議值 1.00 🖕 1.50 🖕 0.67 🖕                                                                                                    |                  |          |          |              |
| 建議值 1.00 🖕 1.50 🚖 0.67 🖕                                                                                                    |                                                                                                    | 建議值              | 1.00 🚔   | 1.50 🌲   | 0.67 🌲       |
|                                                                                                    |                                                                                                    |                  |          |          |              |
|                                                                                                    |                                                                                                    |                  |          |          |              |

### 圖 11.2-9 單純路段「車流特性」欄位示意圖

### 二、 輸出欄位

分析結果群組,其畫面如圖 11.2-10 所示。茲就各欄位說明如下:

- 平均自由速率:分析路段所有車輛之平均自由速率,單位 為公里/小時。
- 平均速率:以速率-流率曲線得到之平均速率,或模式模擬結果,單位為公里/小時。
- 平均速率/速限:分析路段之平均速率與路段速限之比值。

- 容量:分析路段之容量,單位為小車/小時。
- 尖峰15分鐘對等小車流率:尖峰15分鐘分析路段之流率, 所有車種轉換為小車單位之數值,單位為小車/小時。
- V/C:尖峰 15 分鐘對等小車流率除以容量得到之比值。
- 服務水準:將 V/C、平均速率與速限比結果查表後得到之服
   務水準。

| _分析結果 |              |      |     |                   |      |       |
|-------|--------------|------|-----|-------------------|------|-------|
|       | 平均自由速率 ∀f:   | 50.5 | kph | 容量 Qmax:          | 1401 | pcu/h |
|       | 平均速率 ∀:      | 41.6 | kph | 尖峰15分鐘對等小車及流率 Qe: | 1333 | pcu/h |
|       | 平均速率/速限∀/∀L: | 1.19 |     | ₹/C:              | 0.95 |       |
|       | 服務水準 LOS:    | E1   |     |                   |      |       |
|       |              |      |     |                   |      |       |

### 圖 11.2-10 單純路段「分析結果」欄位示意圖

### 11.2.2 複雜路段

以下針對主要之分析介面—「資料分析」頁籤進行詳細介紹。

### 一、 輸入欄位

(一)節線設定群組,如圖 11.2-11 所示。茲就各欄位說明如下:

- 節線長度:即分析路段之長度,單位為公里。
- 車道屬性:選擇分析路段屬性為快車道或混合車道。
- 車道寬:分析路段之車道寬度,單位為公尺。
- 機慢車道設定:包括分析路段是否有機慢車道、機慢車道
   使用型態、車道寬。
- 路肩寬:分為內側路肩及外側路肩,單位為公尺。
- 速限:分析路段之行車速限,單位為公里/小時。

| 節線1設定         |               |
|---------------|---------------|
| 節線長度:         | 1.00 🌪 km     |
| 車道屬性:         | ● 快車道  ◯ 混合車道 |
| 車道寬:          | 3.50 🌩 m      |
| □ 有機慢車道  車道寬: | 0.00 🌩 m      |
| 外路 <b>肩寬:</b> | 2.50 🌲 m      |
| 內路扇寬:         | 2.50 🌪 m      |
| 速限:           | $20 \sim kph$ |
| 進階設定          |               |
| 短車道           | 設定            |
| 超車區           | 設定            |
| 坡度            | 設定            |
|               |               |
| 平曲線           | 設定            |

## 圖 11.2-11 複雜路段「節線設定」欄位示意圖

- 短車道:分析路段之短車道資料,包括短車道位於路段中的位置、起迄點與分析路段起點距離、車道數、車道寬, 如圖 11.2-12 所示。
- 超車區:分析路段之超車區資料,包括超車區起迄點與分析路段起點距離,如圖 11.2-13 所示。
- 坡度:分析路段之坡度資料,如圖 11.2-14 所示。可選擇坡度,輸入坡度起迄點與分析路段起點距離、坡度;或是選擇高程,輸入坡度變化的起迄點位置與高程。
- 平曲線:分析路段之平曲線資料,包括曲率半徑、超高率;
   若平曲線位置超過1處,需輸入平曲線起迄點與分析路段
   起點距離,如圖11.2-15所示。
- 保留/專用道:設定車道是否有限制/優先通行車種管制,如
   圖 11.2-16 所示,一車道管制車種數不超過3種。

| 短 | 車道設定  |        |           |           |     | _   |     | × |
|---|-------|--------|-----------|-----------|-----|-----|-----|---|
|   | 附屬短車道 | 個數     | ~         |           |     |     | 確定  |   |
|   | 編號    | 附屬車道位置 | 短車道起點(km) | 短車道終點(km) | 車道數 | 車道寬 | (m) |   |
|   |       |        |           |           |     |     |     |   |
|   |       |        |           |           |     |     |     |   |
|   |       |        |           |           |     |     |     |   |
|   |       |        |           |           |     |     |     |   |
|   |       |        |           |           |     |     |     |   |
|   |       |        |           |           |     |     |     |   |
|   |       |        |           |           |     |     |     |   |
|   |       |        |           |           |     |     |     |   |

圖 11.2-12 複雜路段「短車道設定」欄位示意圖

| 超車區設定 |           | _    | ×     |
|-------|-----------|------|-------|
| 超車區個數 | t         | ~    | 確定    |
| 編號    | 超車區起點(km) | 超車區終 | 點(km) |
|       |           |      |       |
|       |           |      |       |

## 圖 11.2-13 複雜路段「超車區設定」欄位示意圖

| 坡度 | 路段設定 |              |        | _        |   | $\times$ |
|----|------|--------------|--------|----------|---|----------|
|    | 高程   | 坡度           |        |          | 確 | 定        |
|    | 坡度路科 | 没 <b>個數</b>  | 0      | ~        |   |          |
|    | 編號   | 定位點與<br>(km) | 節線起點距離 | 定位點高程(m) |   |          |
|    |      |              |        |          |   |          |
|    |      |              |        |          |   |          |
|    |      |              |        |          |   |          |
|    |      |              |        |          |   |          |
|    |      |              |        |          |   |          |

## 圖 11.2-14 複雜路段「坡度設定」欄位示意圖

| 平曲線設定 | Ē         |              |         | _      |    |
|-------|-----------|--------------|---------|--------|----|
| 平曲線個  | 數         | $\checkmark$ |         |        | 確定 |
| 編號    | 平曲線起點(km) | 平曲線終點(km)    | 曲率半徑(m) | 超高率(%) |    |
|       |           |              |         |        |    |
|       |           |              |         |        |    |
|       |           |              |         |        |    |
|       |           |              |         |        |    |
|       |           |              |         |        |    |
|       |           |              |         |        |    |
|       |           |              |         |        |    |
|       |           |              |         |        |    |

## 圖 11.2-15 複雜路段「平曲線設定」欄位示意圖

| 保留/專用車道設定 | :  |          |   |       |   |       |       | - [   | ×  |
|-----------|----|----------|---|-------|---|-------|-------|-------|----|
|           |    |          |   |       |   |       |       |       | 確定 |
| 車道        | 起點 | 終點       |   | 管制方式  | Ι | 使用車種1 | 使用車種2 | 使用車種3 |    |
| 快車道       |    | <b>÷</b> | - | 非専用道~ |   | ~     | ~     |       | ~  |
|           |    |          |   |       |   |       |       |       |    |
|           |    |          |   |       |   |       |       |       |    |
|           |    |          |   |       |   |       |       |       |    |
|           |    |          |   |       |   |       |       |       |    |
|           |    |          |   |       |   |       |       |       |    |
|           |    |          |   |       |   |       |       |       |    |
|           |    |          |   |       |   |       |       |       |    |
|           |    |          |   |       |   |       |       |       |    |
|           |    |          |   |       |   |       |       |       |    |

## 圖 11.2-16 複雜路段「保留/專用道設定」欄位示意圖

(二)節點設定群組,如圖 11.2-17 所示。茲就各欄位說明如下:

- 流率:分析路段尖峰流率,單位為輛/小時。如無尖峰15分 鐘需求流率,則可用尖峰小時流率及尖峰小時係數推算。
- 路段中各車種比例:分析路段車流中大車、小車、機車占
   總車輛數之比例。

| 節點設定      |         |         |         |          |          |           |           |  |
|-----------|---------|---------|---------|----------|----------|-----------|-----------|--|
| 節點610流率設定 |         |         |         |          |          |           |           |  |
| 棋擬時段      | 流率(vph) | 小車比例(%) | 機車比例(%) | 大客車比例(%) | 大貨車比例(%) | 半聯結車比例(%) | 全聯結車比例(%) |  |
| 熱機時段!     |         |         |         |          |          |           |           |  |
| 2         |         |         |         |          |          |           |           |  |
|           |         |         |         |          |          |           |           |  |

### 圖 11.2-17 複雜路段「節點設定」欄位示意圖

#### 二、 輸出欄位

分析結果群組,其畫面如圖 11.2-18 所示。茲就各欄位說明如 下:

- 輸入-輸出流率圖形:呈現多次模擬後收斂結果,供使用者
   参考帶入模擬的流率變化。
- 平均自由速率:分析路段所有車輛之平均自由速率,單位 為公里/小時。
- 平均速率:以速率-流率曲線得到之平均速率,或模式模擬 結果,單位為公里/小時。
- 平均速率/速限:分析路段之平均速率與路段速限之比值。
- 容量:程式根據每次模擬結果,提供建議容量,使用者可 參考建議容量及輸入-輸出流率圖形,於容量欄位填入使用 者判斷之容量值,單位為車輛數/小時。
- 尖峰 15 分鐘需求流率:尖峰 15 分鐘分析路段之流率,單 位為車輛數/小時。
- V/C:尖峰 15 分鐘需求流率除以容量得到之比值。
- 服務水準:將 V/C、平均速率與速限比結果查表後得到之服
   務水準。

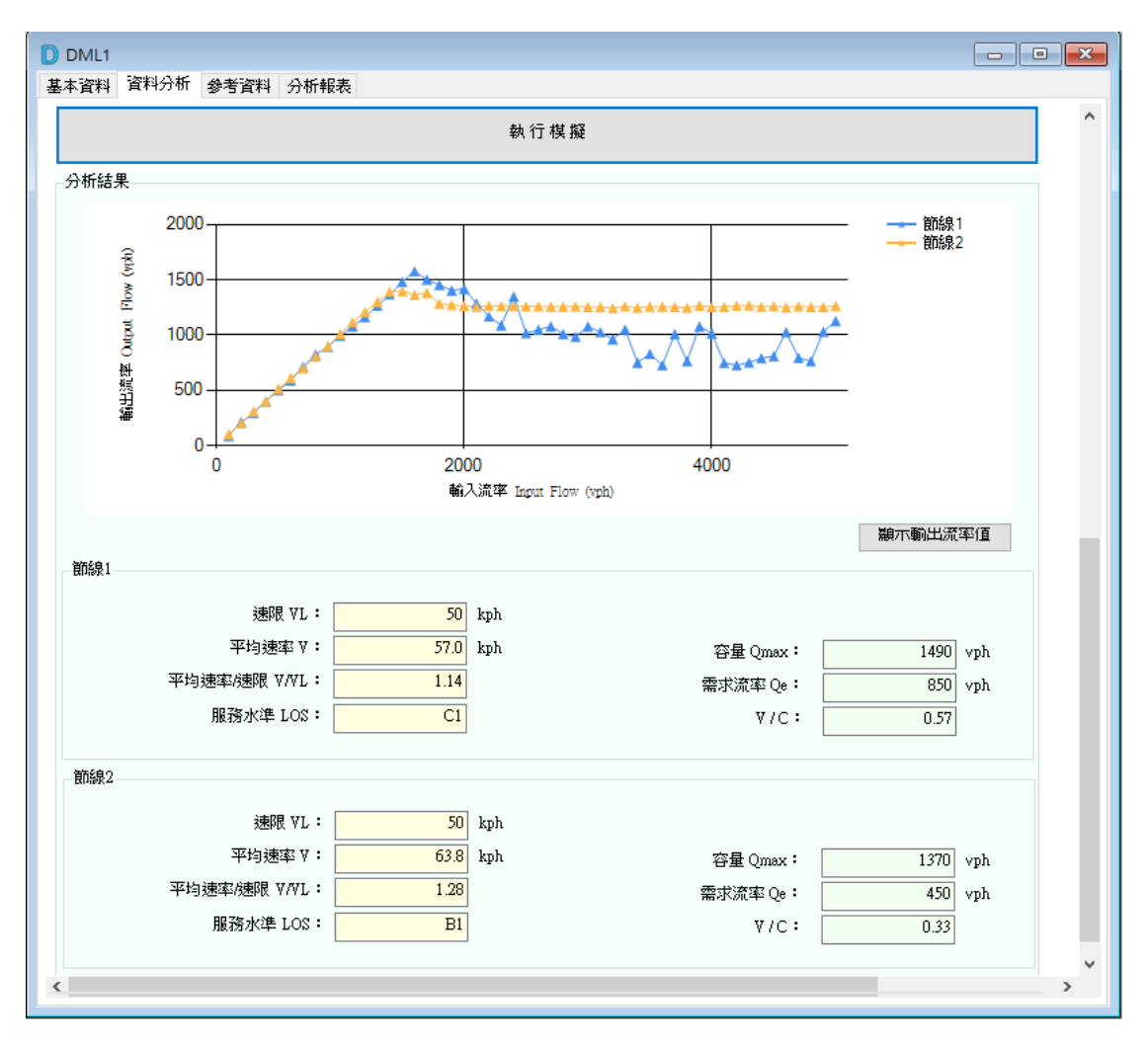

圖 11.2-18 複雜路段「分析結果」欄位示意圖

#### 11.3 手冊例題

「2022年臺灣公路容量手冊」中提供6個應用例題,其中,手冊例題 4~5 非容量分析問題,例題6旨在說明模擬模式估計容量之方式,並無設 計分析路段之資料。故本節僅針對手冊例題1~3 說明軟體操作步驟。使用 者可依據操作步驟自行輸入,或於「郊區雙車道公路」子軟體選擇「開啟 舊檔」,選取已製作完成之檔案,路徑如下:

例題1:C:\THCS\DML\samples\Sample1.dml113

例題 2: C:\THCS\DML\samples\Sample2.dml113

例題3:C:\THCS\DML\samples\Sample3.dml113

#### 一、例題1:平直路段

(一) 輸入條件

郊區雙車道公路有一長 4 公里之平直路段。此路段有下列狀況:

- 雙方向各有一3.5公尺寬的快車道
- 雙向尖峰小時流量 = 2,000 輛
- 車流方向係數 = 0.52
- 尖峰小時係數 = 0.90
- 3%機車,5%大車,92%小車
- 速限 60 公里/小時
- 100%之機車占用快車道

試評估此路段之服務水準。

#### (二)操作步驟

- 步驟1:建立新專案。自從開始功能表開啟軟體,路徑為開始功能 表/所有程式/臺灣公路容量分析軟體(THCS)/郊區雙車道 公路分析。根據路段特性,點選「單純路段」,選擇「建 立新專案」,確認開啟新專案。
- 步驟 2:輸入道路幾何設定。選擇快車道,車道寬輸入 3.5m,平 面線形選擇「直線」,路段長度輸入 4.00km,速限拉選

到 60kph。

步驟 3:輸入需求流率。點選「雙向」並輸入方向係數 0.52、尖峰 小時流量 2000vph,尖峰小時係數輸入 0.90。

步驟4:輸入車種比例設定。點選百分比設定,小車、大車、機車 比例分別輸入92、5、3,機車使用快車道比例輸入100%。

(三)分析結果

完成上述操作步驟,輸入畫面如圖 11.3-1 所示,輸出報表如圖 11.3-2 所示。平均自由速率為 73kph,平均速率為 65.2kph,平均速率與速限比值為 1.09;容量為 1,446pcu/h,尖峰 15 分鐘對等小車流率為 1,174pcu/h, V/C 值為 0.81,路段服務水準為 D1。

本程式的分析結果與手冊第十二章「郊區雙車道公路」的分析結果比較見表 11.3-1,兩者計算結果相同,僅平均速率與速限 之比值有些微差距,乃因進位所致。

| 分析項目           | 手册分析值 | 程式分析值 |
|----------------|-------|-------|
| 平均自由速率         | 73    | 73    |
| 平均速率           | 65    | 65.2  |
| 平均速率與速限比值      | 1.08  | 1.09  |
| 容量             | 1,446 | 1,446 |
| 尖峰 15 分鐘對等小車流率 | 1,174 | 1,174 |
| V/C            | 0.81  | 0.81  |
| 路段服務水準         | D1    | D1    |

表 11.3-1 「郊區雙車道公路」手冊例題 1 分析結果比較

| C:\THCS\DML\samples\Sample1.dml |                                 |  |
|---------------------------------|---------------------------------|--|
| 本資料 資料分析 參考資料 分析報表              |                                 |  |
| 幾何設計                            | 需求流率                            |  |
|                                 |                                 |  |
| 車道寬: 3.50 ➡ m                   | ○ 單向 ⑥ 雙向 方向係數: 0.52 ♣          |  |
| ※手冊僅分析車道寬3.2m~6.0m。             | 尖峰小時流率 Q60: 2000 € vph          |  |
| 平面線形: 直線 ~                      | 尖峰小時係數(PHF): 0.90 📮 ※建議0.85~0.9 |  |
| 路段長度: 4.00 ◆ km                 | 尖峰15分鐘需求流率 Q15: 1156 vph        |  |
| 速限: 60 ~ kph                    |                                 |  |
|                                 | 路段中各車種比例                        |  |
|                                 | 小型車 大型車 機車                      |  |
|                                 | 車輛數 百分比 92 € 5 € 3 € %          |  |
|                                 |                                 |  |
|                                 | 機車使用快車道比例: 100 ▲ %              |  |
|                                 | ▲<br>※建議(賞25%)                  |  |
|                                 | 小車當量                            |  |
|                                 | 小型車                             |  |
|                                 | 建铸值 100 1 50 1 0 69 1           |  |
|                                 |                                 |  |
|                                 |                                 |  |
|                                 | 執行計算                            |  |
| 分析結果                            |                                 |  |
| 平均自由速率 ∀f: 73 k                 | ph 容量 Qmax: 1446 pcu/h          |  |
| 平均速率 V:65.2 k                   | ph 尖峰15分鐘對等小車及流率 Qe: 1174 pcu/h |  |
| 平均速率/速限 \/\/L: 1.09             | V/C: 0.81                       |  |
| 服務水準 LOS: D1                    |                                 |  |
|                                 |                                 |  |
|                                 |                                 |  |

圖 11.3-1 「郊區雙車道公路」手冊例題 1 輸入圖

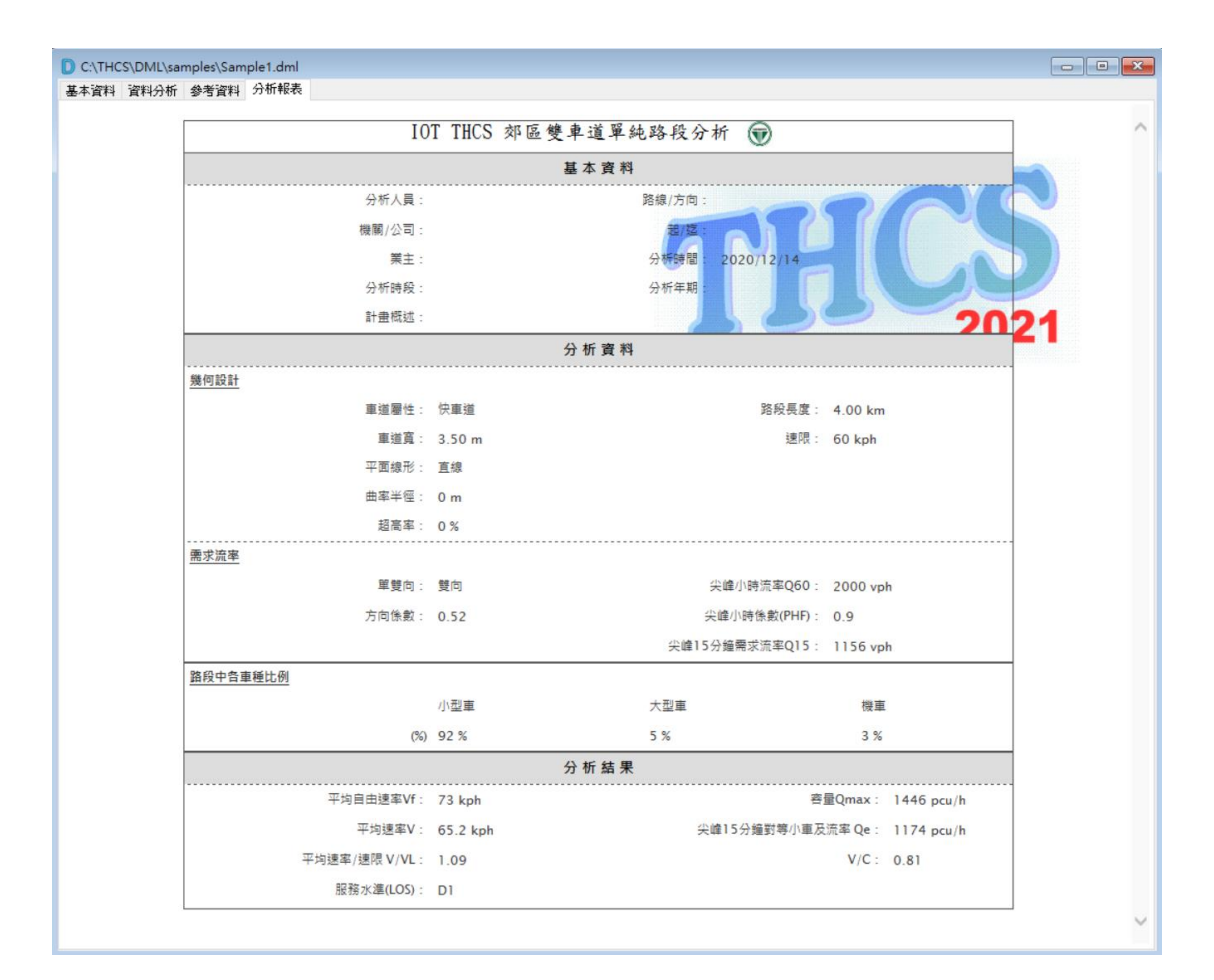

圖 11.3-2 「郊區雙車道公路」手冊例題 1 輸出圖

### 二、例題2:單一平曲線路段

(一) 輸入條件

承例題1,平直路段用一曲率半徑為80公尺之平曲線來替代, 而且平曲線之超高率為4%,試估計平均自由速率及容量。

(二)操作步驟

- 步驟1:建立新專案。自從開始功能表開啟軟體,路徑為開始功能 表/所有程式/臺灣公路容量分析軟體(THCS)/郊區雙車道 公路分析。根據路段特性,點選「單純路段」,選擇「建 立新專案」,確認開啟新專案。
- 步驟 2:輸入道路幾何設定。選擇快車道,車道寬輸入 3.5m,平 面線形下拉選擇「單一平曲線」,曲率半徑輸入 80m, 超高率輸入 4%,路段長度輸入 4.00km,速限拉選到 60kph。
- 步驟 3:輸入需求流率。點選「雙向」並輸入方向係數 0.52、尖峰 小時流量 2000vph,尖峰小時係數輸入 0.90。
- 步驟4:輸入車種比例設定。點選百分比設定,小車、大車、機車 比例分別輸入92、5、3,機車使用快車道比例輸入100%。

(三)分析結果

完成上述操作步驟,輸入畫面如圖 11.3-3 所示,輸出報表如圖 11.3-4 所示。平均自由速率為 69kph,平均速率為 61.4kph,平均速率與速限比值為 1.02;容量為 1,438pcu/h,尖峰 15 分鐘對等小車流率為 1,174pcu/h, V/C 值為 0.82,路段服務水準為 D1。

本程式的分析結果與手冊第十二章「郊區雙車道公路」的分 析結果比較見表 11.3-2,兩者計算結果相同。

| 分析項目           | 手册分析值 | 程式分析值 |
|----------------|-------|-------|
| 平均自由速率         | 69    | 69    |
| 平均速率           |       | 61.4  |
| 平均速率與速限比值      |       | 1.02  |
| 容量             | 1,438 | 1,438 |
| 尖峰 15 分鐘對等小車流率 |       | 1,174 |
| V/C            |       | 0.82  |
| 路段服務水準         |       | D1    |

表 11.3-2 「郊區雙車道公路」手冊例題 2 分析結果比較

| C:\THCS\DML\samples\Sample2.dml |                                 | - • × |
|---------------------------------|---------------------------------|-------|
| 基本資料 資料分析 參考資料 分析報表             | 売せ汝な                            |       |
| · XX1U 32 81                    | - 新小///华                        |       |
| 車道寬: 3.50 ➡ m                   | ○單向 ●雙向 方向係數: 0.52 ★            |       |
| ※手冊僅分析車道寬3.2m~6.0m。             | 尖峰小時流率 Q60: 2000 ↓ vph          |       |
| 平面線形: 單一平曲線 ~                   | 尖峰小時係數(PHF): 0.90 → ※連議0.85~0.9 |       |
|                                 | 尖峰15分鐘需求流率 Q15: 1156 vph        |       |
| 赵同举: 4 € %                      | 路段中各車種比例                        |       |
| 路校長度: 4.00 ↓ km                 | 小型車 大型車 機車                      |       |
| 速版: 60 V kph                    | 車輛數 百分比 92 € 5 € 3 € %          |       |
|                                 |                                 |       |
|                                 | 機車使用快車道比例: 100 → %              |       |
|                                 | ※建議值25%<br>小車當量                 |       |
|                                 | 小型車 大型車 機車                      |       |
|                                 | 建議值 1.00 🛊 1.50 🛊 0.69 🏚        |       |
|                                 |                                 |       |
|                                 | 執行計算                            |       |
| 分析結果                            |                                 |       |
| 平均自由速率 ¥f: 69 kp                | a 容量 Qmax: 1438 pcw/h           |       |
| 平均速率 ¥: 61.4 kp                 | h 尖峰15分鐘對等小車及流率 Qe: 1174 pcwh   |       |
| 平均速率/速限♥/♥L: 1.02               | V/C: 0.82                       |       |
| 服務水準 LOS: D1                    |                                 |       |
|                                 |                                 |       |

圖 11.3-3 「郊區雙車道公路」手冊例題 2 輸入圖

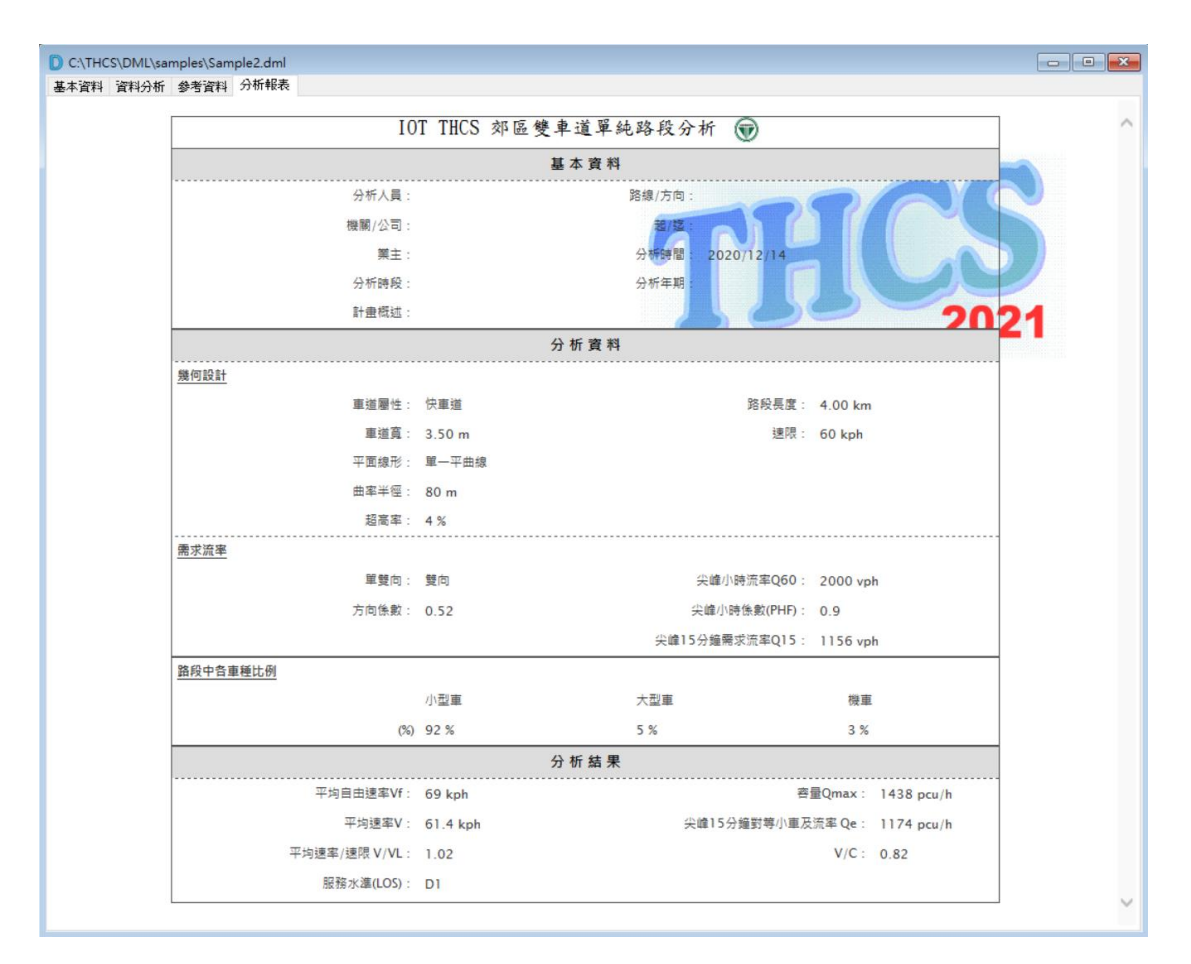

圖 11.3-4 「郊區雙車道公路」手冊例題 2 輸出圖

### 三、例題3:快車道及慢車道路段

(一) 輸入條件

一規劃中之郊區雙車道公路單向有一快車道及一慢車道,其 預測的狀況如下:

- 2018年ADT = 10,000輛
- 方向係數 = 0.52
- 設計年 = 2038年
- ADT 之年成長率= 2%
- 尖峰小時流率係數 = 0.12
- 尖峰小時係數 = 0.9
- 機車比例 = 5%
- 大車比例 = 5%
- 小車比例 = 90%
- 25%之機車占用快車道
- 快車道寬 3.5 公尺

試估計尖峰 15 分鐘快車道之對等小車需求流率。

(二)操作步驟

- 步驟1:建立新專案。自從開始功能表開啟軟體,路徑為開始功能 表/所有程式/臺灣公路容量分析軟體(THCS)/郊區雙車道 公路分析。根據路段特性,點選「單純路段」,選擇「建 立新專案」,確認開啟新專案。
- 步驟2:輸入道路幾何設定。選擇快車道。例題未說明車道寬、平 面線形、路段長度、速限,車道寬輸入3.5 公尺,而在分 析方法中路段長度,不影響任何分析數值,建議路段長 度輸入4.00km;由於速限及平面線形在分析方法中會影 響自由速率、平均速率及道路容量,本例題需計算尖峰 15 分鐘快車道之對等小車需求流率則不受速限及平面線 形影響,建議速限選擇60kph,平面線形選擇直線。

步驟3:輸入需求流率。

首先須利用例題中 2018 年 ADT 及相關參數,求取 2038 年尖峰小時流率 Q60,計算方式如下。

Q60=10,000\*(1+0.02)<sup>20</sup>(0.12)=1,783 輛/小時(雙向)

點選「雙向」並輸入方向係數0.52、尖峰小時流量1,783vph, 尖峰小時係數輸入0.90。

步驟4:輸入車種比例設定。點選百分比設定,小車、大車、機車 比例分別輸入90、5、5。

(三)分析結果

完成上述操作步驟,輸入畫面如圖 11.3-5 所示,輸出報表如圖 11.3-6 所示。平均自由速率為 73kph,平均速率為 66.9kph,平均速率與速限比值為 1.12;容量為 1,446pcu/h,尖峰 15 分鐘對等小車流率為 1,012pcu/h, V/C 值為 0.70,路段服務水準為 C1。

本程式的分析結果與手冊第十二章「郊區雙車道公路」的分 析結果比較見表 11.3-3,兩者計算結果一致。

| 分析項目           | 手册分析值 | 程式分析值 |
|----------------|-------|-------|
| 平均自由速率         |       | 73    |
| 平均速率           |       | 66.9  |
| 平均速率與速限比值      |       | 1.12  |
| 容量             |       | 1,446 |
| 尖峰 15 分鐘對等小車流率 | 1,012 | 1,012 |
| V/C            |       | 0.7   |
| 路段服務水準         |       | C2    |

表 11.3-3 「郊區雙車道公路」手冊例題 3 分析結果比較

| C:\THCS\DMI\samples\Sample3.dml |                                 |  |
|---------------------------------|---------------------------------|--|
| 基本資料 資料分析 參考資料 分析報表             |                                 |  |
| 幾何設計                            | 需求流率                            |  |
|                                 |                                 |  |
| 車道寬: 3.50 → m                   | ○ 単同 ● 壁同 万同係数: 0.52 -          |  |
| ※手冊僅分析車道寬3.2m~6.0m。             | 尖峰小時流率 Q60: 1783 ↓ vph          |  |
| 平面線形: 直線 ~                      | 尖峰小時係數(PHF): 0.90 → 米建議0.85~0.9 |  |
| 路段長度: 4.00 ਦ km                 | 尖峰15分鐘需求流率 Q15: 992 vph         |  |
| 速限: 60 ~ kph                    |                                 |  |
|                                 | · 路校中各里種に例<br>                  |  |
|                                 |                                 |  |
|                                 |                                 |  |
|                                 |                                 |  |
|                                 | 機車使用快車適比例: 25 ÷ %               |  |
|                                 | ※建議值25%                         |  |
|                                 | 小車留車                            |  |
|                                 | 28-25/25 1.00 + 1.50 + 0.60 +   |  |
|                                 | ₩im 1.00 ↓ 1.50 ↓ 0.09 ↓        |  |
|                                 |                                 |  |
|                                 | 執行計算                            |  |
| 分析結果                            |                                 |  |
| 平均自由速率 ∀f: 73 kg                | oh 容量 Qmax: 1446 pcu/h          |  |
| 平均速率 ¥: 67 kg                   | ph 尖峰15分鐘對等小車及流率 Qe: 1012 pcu/h |  |
| 平均速率/速限∀/WL: 1.12               | ¥/C: 0.7                        |  |
| 服務水準 LOS: C1                    |                                 |  |
|                                 |                                 |  |
|                                 |                                 |  |

## 圖 11.3-5 「郊區雙車道公路」手冊例題 3 輸入圖

| THCS\DML\sa | amples\Sample3.dml<br>参考資料 分析報表 |            |                 |                                         |     |
|-------------|---------------------------------|------------|-----------------|-----------------------------------------|-----|
|             | 10                              | T TUCS AND | 魏吉诺留外助印八七 🦳     |                                         | _   |
|             | 10                              |            | 发半道半纯的权力机 🖤     |                                         |     |
|             |                                 |            | 基本資料            |                                         |     |
|             | 分析人員:                           |            | 路線/方向:          | 2 A                                     |     |
|             | 機關/公司:                          |            | <b>推接</b>       |                                         |     |
|             | 業主:                             |            | 分杆時間 2020/12/14 |                                         |     |
|             | 分析時段:                           |            | 分析年期:           |                                         |     |
|             | 計畫概述:                           |            | 10              | ~ ~ ~ ~ ~ ~ ~ ~ ~ ~ ~ ~ ~ ~ ~ ~ ~ ~ ~ ~ | 021 |
|             |                                 |            | 分析資料            |                                         |     |
|             | 幾何設計                            |            |                 |                                         |     |
|             | 車道屬性:                           | 快車道        | 路段長度:           | : 4.00 km                               |     |
|             | 車道寬:                            | 3.50 m     | 速限:             | : 60 kph                                |     |
|             | 平面線形:                           | 直線         |                 |                                         |     |
|             | 曲率半徑:                           | 0 m        |                 |                                         |     |
|             | 超高率:                            | 0 %        |                 |                                         |     |
|             | 需求流率                            |            |                 |                                         |     |
|             | 單雙向:                            | 雙向         | 尖峰小時流率Q60:      | : 1783 vph                              |     |
|             | 方向係數:                           | 0.52       | 尖峰小時係數(PHF):    | : 0.9                                   |     |
|             |                                 |            | 尖峰15分鐘需求流率Q15:  | 992 vph                                 |     |
|             | 路段中各車種比例                        |            |                 |                                         |     |
|             |                                 | 小型車        | 大型車             | 機車                                      |     |
|             | (%)                             | 90 %       | 5 %             | 5 %                                     |     |
|             |                                 |            | 分析結果            |                                         |     |
|             |                                 | 73 kph     | 1               | 蓉量Qmax: 1446 pcu/h                      |     |
|             | 平均速率V:                          | 67 kph     | 尖峰15分鐘對等小車,     | 及流率 Qe: 1012 pcu/h                      |     |
|             | 平均速率/速限 V/VL:                   | 1.12       |                 | V/C: 0.7                                |     |
|             | 服務水準(LOS):                      | C1         |                 |                                         |     |

圖 11.3-6 「郊區雙車道公路」手冊例題 3 輸出圖

#### 11.4 操作範例

本節設計3個操作範例,協助使用者了解軟體使用方式。使用者可依 據操作步驟自行輸入,或選擇「開啟舊檔」,選取已製作完成之檔案,路 徑如下:

範例 1: C:\THCS\DML\samples\Dual01.dml113

範例 2: C:\THCS\DML\samples\Dual02.dml113s

範例 3: C:\THCS\DML\samples\Dual03.dml113s

一、範例1:單純路段

(一) 緣起目的

省道台 7 線為宜蘭縣重要的東西向道路之一。以宜蘭市為中 心,沿省道台 7 線往西可至山區的員山鄉,跨越山脈後還可通往 臺灣西部的桃園市復興區、大溪區;往東穿越國道 5 號,則可至 壯圍鄉,並銜接濱海公路。

(二)例題概述

省道台 7 線宜蘭—壯圍段,一平直、不受號誌影響路段,長約2.2 公里,道路速限 60 公里/小時。雙向採標線分隔,西向車道配置 3.8m 混合車道、1m 路肩。根據 105 年交通量調查,西向尖峰交通量約為1,229 輛/小時,車種比例分別為小車53%、大車1%、機車 46%。

試評估此路段之西向道路容量及服務水準。

(三)操作步驟

- 步驟1:建立新專案。自從開始功能表開啟軟體,路徑為開始功能 表/所有程式/臺灣公路容量分析軟體(THCS)/郊區雙車道 公路分析。根據路段特性,點選「單純路段」,選擇「建 立新專案」,確認開啟新專案。
- 步驟 2:輸入道路幾何設定。車道寬輸入 3.8m,平面線形選擇「直線」,路段長度輸入 2.2km,速限拉選到 60kph。
- 步驟 3:輸入需求流率。點選「單向」,尖峰小時流量輸入 1,229vph, 尖峰小時係數輸入採建議值 0.90。

步驟4:輸入車種比例設定。點選百分比設定,小車、大車、機車 比例分別輸入53、1、46。

(四)分析結果

完成上述操作步驟,輸入畫面如圖 11.4-1 所示,輸出報表如圖 11.4-2 所示。平均自由速率為 73kph,平均速率為 65.3kph,平均速率與速限比值為 1.09;容量為 1,446pcu/h,尖峰 15 分鐘對等小車流率為 1,166pcu/h, V/C 值為 0.81,路段服務水準為 D1。

| et als Constant - 54 |               | 4C AD #       |                                 |  |
|----------------------|---------------|---------------|---------------------------------|--|
| 基本資料 月<br>識何設計       | 147711 梦香資料 分 | 竹報表           | 雪状液塞                            |  |
| 20130201             |               |               | mi 3 / 0/L                      |  |
|                      | 車道寬:          | 3.80 🌲 m      | ● 單向 ○ 雙向 方向係數: 0.00 ÷          |  |
|                      | ※手冊僅分析車道寬     | (3.2 m~6.0m • | 尖峰小時流率 Q60: 1229 ÷ vph          |  |
|                      | 平面線形: 直線      | ŧ ∼           | 尖峰小時係數(PHF): 0.90 → ※建議0.85~0.9 |  |
|                      | 路段長度:         | 2.20 🌲 km     | 尖峰15分鏡雲求濟率 O15: 1366 vph        |  |
|                      | 速限: 60        | ✓ kph         |                                 |  |
|                      |               |               | 路段中各車種比例                        |  |
|                      |               |               |                                 |  |
|                      |               |               | 車輛數 百分比 53 € 1 € 46 € %         |  |
|                      |               |               |                                 |  |
|                      |               |               |                                 |  |
|                      |               |               |                                 |  |
|                      |               |               | 小車當量                            |  |
|                      |               |               | 小型車 大型車 機車                      |  |
|                      |               |               | 建議道 1.00 🖕 1.50 🖕 0.67 🖕        |  |
|                      |               |               |                                 |  |
|                      |               |               | 執行計算                            |  |
| 分析結果                 |               |               |                                 |  |
|                      | 亚特白丹港家亚       | 72 1          | ·                               |  |
|                      | 平均日田迷华 VI ·   | 13 K          |                                 |  |
|                      | 半項建率 ∀;       | 65.3 K        | n 大咩12万種31夺小单反流半 Ve• 1100 pcwh  |  |
|                      | 半呁建率健限Ⅴ/VL:   | 1.09          | V/C: 0.81                       |  |
|                      | 服務水進 LOS:     | D1            |                                 |  |

## 圖 11.4-1 郊區雙車道公路範例 1 輸入圖

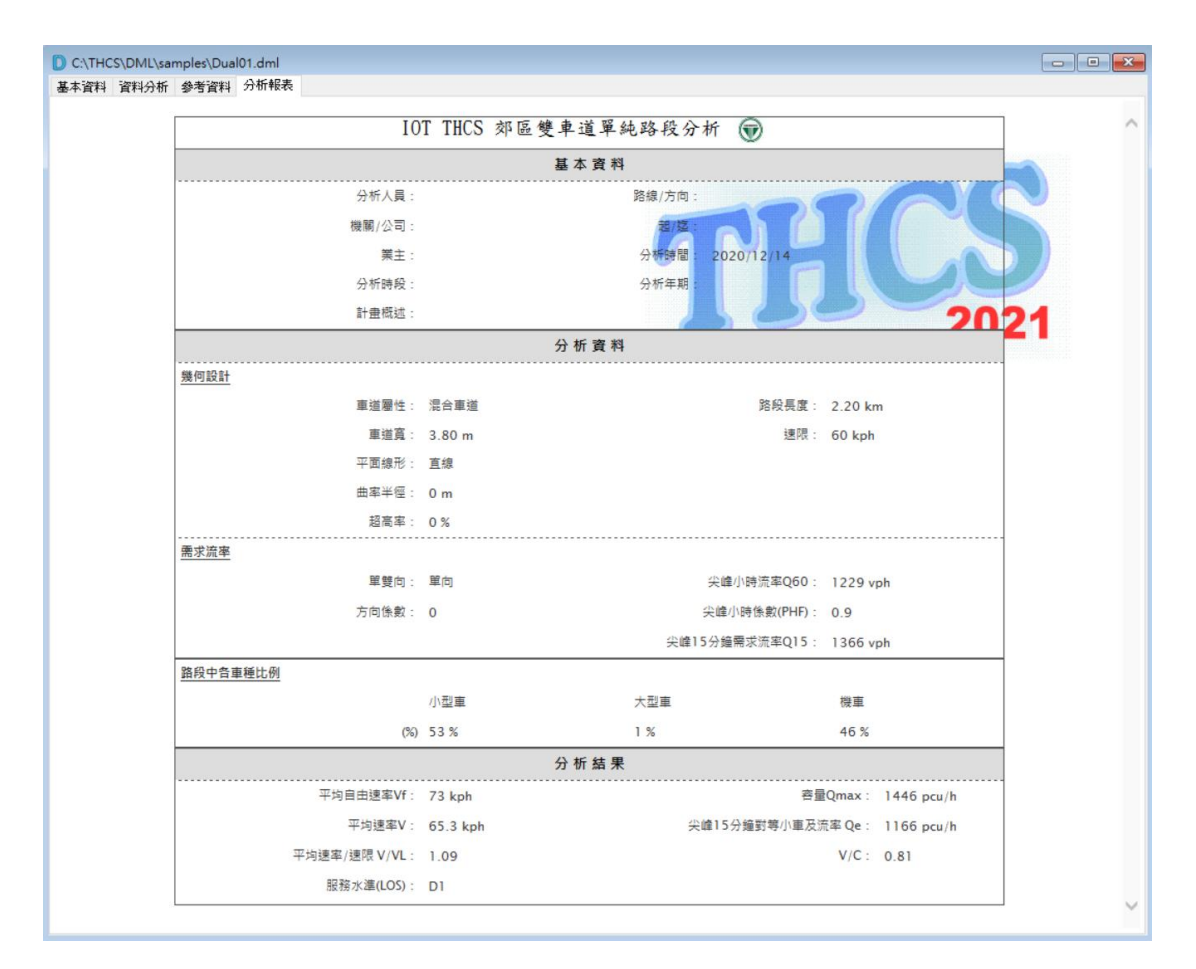

## 圖 11.4-2 郊區雙車道公路範例 1 輸出圖

### 二、範例2:複雜路段一

(一) 例題描述

一郊區雙車道公路路段長 1.2 公里,路段坡度為 6%。雙向車 道配置及交通管制方式相同,設有一快車道車道寬 3.5 公尺,並設 有 1.5 公尺寬機慢車道,內路肩 0 公尺,外路肩 1.2 公尺。快車道 無限制車種通行,機慢車道僅限機車行駛,機車可行駛快車道或 機慢車道。道路速限為 50 公里/小時。

上坡路段尖峰流率為850輛/小時,路段上95%之車輛為小車, 其他車輛為半聯結車。下坡路段尖峰流率為450輛/小時,路段上 75%之車輛為小車,其他車輛為半聯結車。

試估計此上坡路段之容量。

(二)操作步驟

步驟1:建立新專案。自從開始功能表開啟軟體,路徑為開始功能 表/所有程式/臺灣公路容量分析軟體/郊區雙車道公路分 析。根據路段特性,點選「複雜路段」,選擇「建立新 專案」,確認開啟新專案。

步驟2:輸入節線基本設定。

- 節線1分析節線長度輸入1.20km,選擇快車道,車道寬 輸入3.50m,點選有機慢車道,機慢車道寬輸入1.50m, 外路肩寬輸入1.20m,內路肩寬輸入0.00,速限拉選到 50kph。
- 節線2分析節線長度輸入1.20km,選擇快車道,車道寬 輸入3.50m,點選有機慢車道,機慢車道寬輸入1.50m, 外路肩寬輸入1.20m,內路肩寬輸入0.00,速限拉選到 50kph。
- 步驟3:輸入進階設定。本例題分析路段無短車道、超車區、平曲線,僅須設定坡度、保留專用道。
  - 設定坡度。點選節線1的坡度設定鈕,軟體會跳出坡度設定視窗,選擇「坡度」,下拉選擇1個坡度路段,表格內第一欄起點為0.00km,終點輸入路段終點1.20km,坡度

為上坡,輸入 6.0%。重複上述步驟設定節線 2 之坡度, 惟節線 2 為下坡,坡度應輸入-6.0%。

 設定保留/專用/禁行車道。點選節線 1 的保留/專用/禁行車道設定鈕,軟體會跳出保留/專用/禁行車道設定視窗, 機慢車道欄位起點輸入 0.00km,終點輸入路段終點 1.20km,管制方式選擇「一般車道除外,特定車種可用也 可不用」,使用車種1選擇「機車」,使用車種2、3 無 須設定。重複上述步驟設定節線 2 之保留/專用/禁行車 道。

步驟4:輸入節點設定。

- 節點 610 兩模擬時段的流率皆輸入 850vph。車種比例小 車輸入 95%、半聯結車輸入 5%、其他車種皆輸入 0%。
- 節點 611 兩模擬時段的流率皆輸入 450vph。車種比例小 車輸入 75%、半聯結車輸入 25%、其他車種皆輸入 0%。
- 步驟 5:點選執行模擬,軟體將資料傳送給模擬程式,並重複代入 不同流率執行模擬,以找出建議容量值。
- 步驟 6:使用者根據軟體模擬結果,輸入建議容量值,軟體會自動 計算 V/C 值及服務水準。

(三)分析結果

完成上述操作步驟,輸入畫面如圖 11.4-3、圖 11.4-4、圖 11.4-5 所示,輸出報表如圖 11.4-6 所示。

上坡路段(節線 1)平均速率為 41.7kph,平均速率與速限比值 為0.83;需求流率為 850vph,建議容量值 1,280vph,V/C 值為 0.66, 路段服務水準為 C2。下坡路段(節線 2)平均速率為 63.3kph,平均 速率與速限比值為 1.27;需求流率為 450vph,建議容量值 1,300vph, V/C 值為 0.35,路段服務水準為 B1。

複雜路段之分析結果係由模擬模式運算取得,輸出結果亦不 會每次相同。使用者依範例條件輸入後,平均速率、建議容量值 等分析結果,並不會與範例相同。

| DML1    |         |          |          |             |           |          |         |          |        |      |        |
|---------|---------|----------|----------|-------------|-----------|----------|---------|----------|--------|------|--------|
| 本資料 資料  | 科分析 參考資 | 料 分析報表   |          |             |           |          |         |          |        |      |        |
| 節線1設定-  |         |          |          |             | -0-       | 節線2設定    |         |          |        |      |        |
|         | 節線長度:   | 1.20     | 公里       | Ę           | <u>کې</u> |          | 節線長度:   | 1.20     |        |      |        |
|         | 車道寬:    | 3.50     | •        | <b>2</b> 55 | 占610      | ]        | 車道寬:    | 3.50     | € 公尺   |      |        |
| ┙ 有機慢車  | 道車道寬:   | 1.50     | 🗧 🕜 尺    |             |           | ☑ 有機慢車   | 道車道寬:   | 1.50     | € 公尺   |      |        |
|         | 外路肩寬:   | 1.20     | - 公尺     |             |           |          | 外路肩寬:   | 1.20     |        |      |        |
|         | 内路肩寬:   | 0.00     | ☆     尺  |             |           |          | 內路局寬:   | 0.00     | € 公尺   |      |        |
|         | 速限:     | 50       | ✓ 公里/小時  | F           |           |          | 速限:     | 50       | ~ 公里/  | 小時   |        |
| 進階設定    | Ē       |          |          | 節           | 1         | 道 進階設    | Ē       |          |        |      |        |
|         | 短車道     | 設定       |          | 線<br>1      | #         | 臭<br>2   | 短車道     | 設定       |        |      |        |
|         | 超車區     | 設定       |          | -           |           |          | 超車區     | 設定       |        |      |        |
|         | 坡度      | 設定       |          |             |           |          | 坡度      | 設定       |        |      |        |
|         | 平曲線     | 設定       |          |             |           |          | 平曲線     | 設定       |        |      |        |
| 保留/專    | 用/禁行車道  | 設定       |          |             |           | 保留/裏     | 評用/禁行車道 | 設定       |        |      |        |
| *       | 计塑换重道   | 設定       |          |             |           | 1 3      | 禁止戀捧重猫  | 設定       |        |      |        |
|         |         |          |          | (1)         | 6611      |          |         |          |        |      |        |
| 節點設定    |         |          |          |             |           |          |         |          |        |      |        |
| 節點610流率 | 副設定     |          |          |             |           |          |         |          |        |      |        |
| 模擬時段    | 流率(車輛數) | /小時) 小車比 | -例(%) 機  | 車比例(%)      | ) ;       | 大客車比例(%) | 大貨車比例(  | (%) 半聯結1 | ■比例(%) | 全聯結1 | 車比例(%) |
| 熱機時段!   | 850     | 95       | 00       |             | 0         | 0        | 00      | 5        |        | 00   |        |
| 2       | 850     | 95       | 00       |             | 0         | 0        | 00      | 5        |        | 00   |        |
|         |         |          |          |             |           |          |         |          |        |      |        |
| 節點611流3 | 率設定     |          |          |             |           |          |         |          |        |      |        |
| 模擬時段    | 流率(車輛數) | /小時) 小車比 | :例(%) 機: | 車比例(%)      | ) :       | 大客車比例(%) | 大貨車比例(  | (%) 半聯結1 | ≢比例(%) | 全聯結] | 重比例(%) |
| 熱機時段!   | 450     | 75       | 00       |             | 0         | 0        | 00      | 25       |        | 00   |        |
|         | -       |          |          |             |           | •        |         |          |        |      |        |

圖 11.4-3 郊區雙車道公路範例 2 輸入圖-1

| 坡度 | 路段設定 |              |    |                |             | -     |     | $\times$ |
|----|------|--------------|----|----------------|-------------|-------|-----|----------|
|    | 高程   | 坡度           |    |                |             |       | 確   | 定        |
|    | 坡度路利 | <b>没個數</b>   | 1  | ~              |             |       |     |          |
|    | 編號   | 坡度路段<br>(km) | 巴點 | 坡度路段終黯<br>(km) | 占           | 坡度(%) |     |          |
|    | 1    | 0.00         | -  | 1.20           | +           | 6.0   | -   |          |
|    |      |              |    |                |             |       |     |          |
|    |      |              |    |                |             |       |     |          |
|    |      |              |    | ※坡度:上坡         | <u>المع</u> | E值,下坡 | 為負值 |          |

## 圖 11.4-4 郊區雙車道公路範例 2 輸入圖-2

| 141 | 留/專用/禁行車並                                                         | 道設定                              |                            |               |        |       |      |                                      | -     | ×              |
|-----|-------------------------------------------------------------------|----------------------------------|----------------------------|---------------|--------|-------|------|--------------------------------------|-------|----------------|
| 俦   | 8留/専用車道設                                                          | 定                                |                            |               |        |       |      |                                      |       | 確定             |
|     | 車道                                                                | 起點(公里)                           | 終點(公里)                     | 管制方式          |        | 使用車種1 | 使用車種 | 2                                    | 使用車種3 | }              |
|     | 機慢車道                                                              | 0.00                             | 1.20                       | 一般車道除外,特定車種可用 | $\sim$ | 機車    |      | ~                                    |       | ~              |
| L   | 快車道                                                               | 0.00                             | 1.20                       | 非専用道          | $\sim$ |       | /    | $\sim$                               |       | $\sim$         |
| H   |                                                                   |                                  |                            |               |        |       |      |                                      |       |                |
| H   |                                                                   |                                  |                            |               |        |       |      |                                      |       |                |
| H   |                                                                   |                                  |                            |               |        |       |      |                                      |       |                |
| H   |                                                                   |                                  |                            |               |        |       |      |                                      |       |                |
| H   |                                                                   |                                  |                            |               |        |       |      |                                      |       |                |
|     |                                                                   |                                  |                            |               |        |       |      |                                      |       |                |
| II. |                                                                   |                                  |                            |               |        |       |      |                                      |       |                |
| 4   | 道葉行車種設                                                            | Ē                                |                            |               |        |       |      | ※ 葉行區不                               | 能設置於保 | 留/専用道          |
|     | 「道禁行車種設<br>車道                                                     | 定<br>起點(公里)                      | 終點(公里)                     | 禁行車種1         | 9      | 装行車種2 |      | <ul> <li>※ 葉行區不<br/>葉行車種3</li> </ul> | 能設置於保 | 窗/専用道          |
| 4   | 「道葉行車種設<br>車道<br>機慢車道                                             | 定<br>起點(公里)<br>0.00              | 終點(公里)<br>1.20 ÷           | 葉行車種1         | -      | 莫行車種2 | ~    | ※ 葉行區不<br>葉行車種3                      | 能設置於保 | 留/専用道          |
| 1   | <ul> <li>道禁行車種設</li> <li>車道</li> <li>機侵車道</li> <li>快車道</li> </ul> | 定<br>起點(公里)<br>0.00 €<br>0.00 €  | 終點(公里)<br>1.20 ÷<br>1.20 ÷ | 葉行車種1         | -      | 莫行車種2 | ~    | ※ 葉行區不<br>葉行車種3                      | 能設置於保 | 留/專用道<br>      |
| 3   | u道禁行車種設<br>車道<br>機慢車道<br>快車道                                      | 定<br>起點(公里)<br>0.00 ÷<br>0.00 ÷  | 終點(公里)<br>1.20             | 業行車種1         |        | 義行車種2 |      | ※ 葉行區不<br>葉行車種3                      | 能設置於保 | 留/専用道<br>      |
|     | ■道禁行車種設<br>車道<br>機侵車道<br>快車道                                      | 定<br>起點(公里)<br>0.00 €<br>0.00 €  | 校點(公里)<br>1.20 章<br>1.20 章 | 第行車種1         | 1      | 美行車種2 | ~    | ※ 葉行區不<br>葉行車種3                      | 能設置於保 | 留/専用道<br>      |
| 3   | <u>道葉</u> 行車種設<br>車道<br>機慢車道<br>快車道                               | 定<br>起點(公里)<br>0.00 €<br>0.00 €  | 核點(公里)<br>1.20 €<br>1.20 € | 葉行車種1<br>     | 3      | 美行車種2 |      | <ul> <li>※ 葉行區不<br/>葉行車種3</li> </ul> | 能設置於保 | 留/専用道<br>      |
| 3   | <u>道葉</u> 行車種設<br>車道<br>機慢車道<br>快車道                               | 定<br>起點(公里)<br>0.00<br>0.00<br>• | 終點(公里)<br>1.20 €<br>1.20 € | 葉行車種1         |        | 英行車種2 | ~    | ※ 葉行區不<br>葉行車種3                      | 能設置於保 | ·<br>留/専用道<br> |
| 3   | 理道葉行車種設<br>車道<br>機慢車道<br>快車道                                      | 定<br>起點(公里)<br>0.00<br>0.00      | 終點(公里)<br>1.20 €           | 葉行車種1         | -<br>- | 義行車種2 |      | ※ 葉行區不<br>葉行車種3                      | 能設置於保 | ·警/専用道         |

圖 11.4-5 郊區雙車道公路範例 2 輸入圖-3

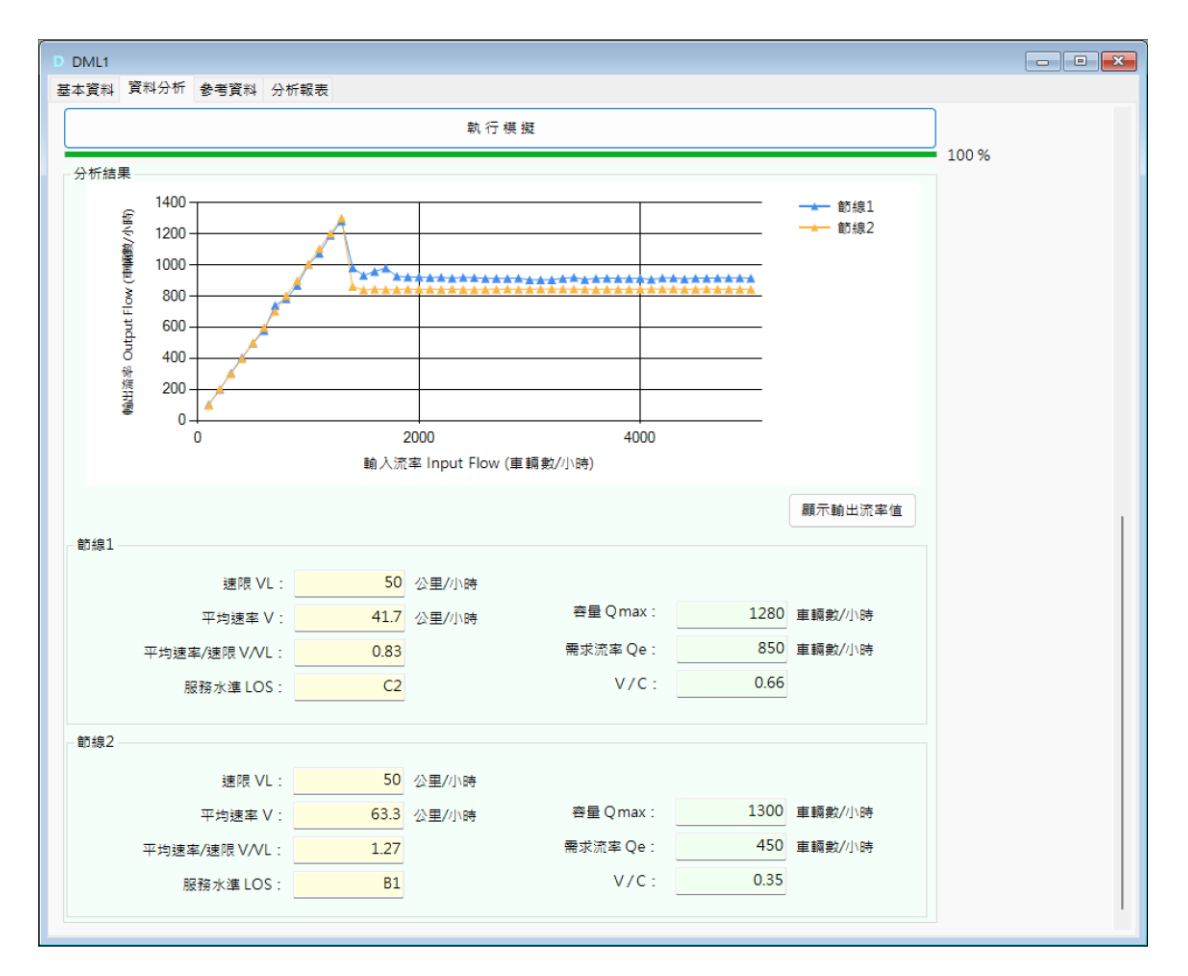

圖 11.4-6 郊區雙車道公路範例 2 輸出圖

### 二、範例3:複雜路段二

(一) 例題描述

省道台 18 線為郊區雙車道公路,兩混合車道各為 3.5 公尺, 外路肩寬 0.5 公尺,速限 30 公里/小時。雙車道 45k+700~48k 處, 坡度 7%,路段平面線形資料彙整如圖 11.4-7。上坡尖峰交通量約 為 800 輛/小時,下坡尖峰交通量為 600 輛/小時,車種比例分別為 小車 65%、大客車 25%、大貨車 3%、機車 7%。試評估此路段之 上坡道路容量及服務水準。

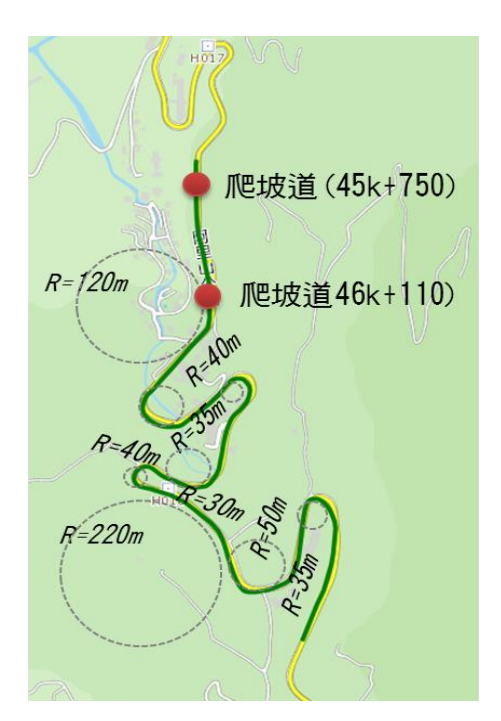

平曲線彙整表

| 編號 | 起點位置<br>(m) | 終點位置<br>(m) | 曲率半徑<br>(m) | 超高<br>(%) |
|----|-------------|-------------|-------------|-----------|
| 1  | 405         | 420         | 120         | 3         |
| 2  | 510         | 680         | 40          | 6         |
| 3  | 780         | 860         | 35          | 8         |
| 4  | 1090        | 1190        | 40          | 6         |
| 5  | 1190        | 1260        | 30          | 8         |
| 6  | 1300        | 1500        | 220         | 2         |
| 7  | 1550        | 1600        | 50          | 5         |
| 8  | 1780        | 1920        | 35          | 8         |

### 圖11.4-7 省道台18線45k+750~48k

### 處示意圖

(二)操作步驟

- 步驟1:建立新專案。自從開始功能表開啟軟體,路徑為開始功能 表/所有程式/臺灣公路容量分析軟體/郊區雙車道公路分 析。根據路段特性,點選「複雜路段」,選擇「建立新 專案」,確認開啟新專案。
- 步驟 2:輸入節線基本設定。節線 1 分析節線長度輸入 2.30km, 車道寬輸入 3.50m,外路肩寬輸入 0.50m,內路肩寬輸入 0.00,速限拉選到 30kph。節線 2 設定與節線 1 相同。

- 步驟3:輸入進階設定。本例題分析路段無短車道、超車區及保留 專用道,僅須設定坡度、平曲線。
  - 設定坡度。點選節線1的坡度設定鈕,軟體會跳出坡度設定視窗,選擇「坡度」,下拉選擇1個坡度路段,表格內第一欄起點為0.00km,終點輸入路段終點2.30km,坡度為上坡,輸入7.0%。重複上述步驟設定節線2之坡度, 惟節線2為下坡,坡度應輸入-7.0%。
  - 設定平曲線。點選節線1的平曲線設定鈕,軟體會跳出平曲線設定視窗,選擇平曲線8個,並參考平曲線彙整表輸入。節線2由軟體自動代入設定。
- 步驟 4:輸入節點設定。依據問題描述,節點 610 流率 800vph, 節點 611 流率 600vph。
  - 節點 610 兩模擬時段的流率皆輸入 600vph。車種比例輸入小車 65%、大客車 25%、大貨車 3%、機車 7%,其他車種皆輸入 0%。
  - 節點 611 兩模擬時段的流率皆輸入 600vph。車種比例輸入小車 65%、大客車 25%、大貨車 3%、機車 7%,其他車種皆輸入 0%。
- 步驟 5:點選執行模擬,軟體將資料傳送給模擬程式,並重複代入 不同流率執行模擬,以找出建議容量值。
- 步驟 6:使用者根據軟體模擬結果,輸入建議容量值,軟體會自動 計算 V/C 值及服務水準。

(四)分析結果

完成上述操作步驟,基本輸入畫面如圖 11.4-8~圖 11.4-10 所 示,輸出報表如圖 11.4-11 所示。

上坡路段(節線 1)平均速率為 41.4kph,平均速率與速限比值為 1.37;建議容量值為 1290vph,需求流率為 800vph,V/C 值為 0.62,路段服務水準為 C1。下坡路段(節線 2)平均速率為 42.4kph, 平均速率與速限比值為 1.41;需求流率為 600vph,建議容量值為 1290vph,V/C 值為 0.47,路段服務水準為 B1。 複雜路段之分析結果係由模擬模式運算取得,輸出結果亦不 會每次相同。使用者依範例條件輸入後,平均速率、建議容量值 等分析結果,並不會與範例相同。

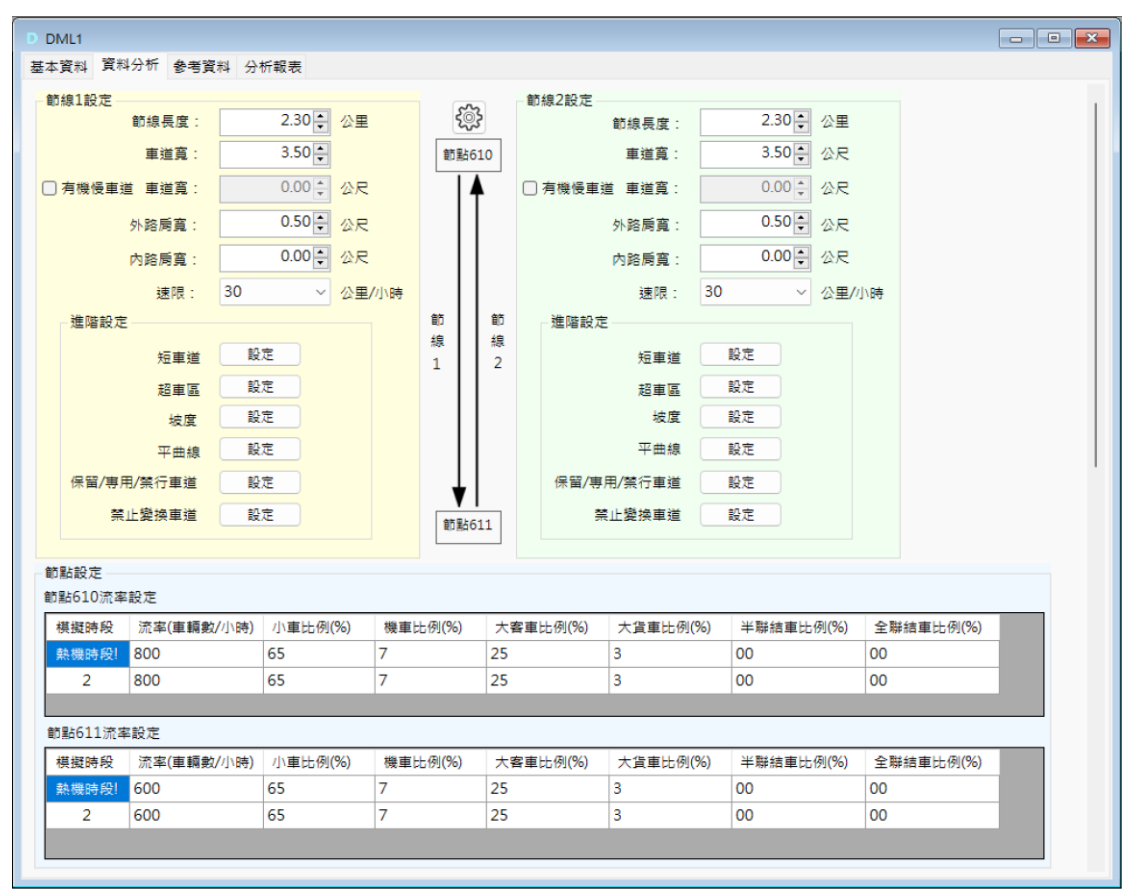

## 圖 11.4-8 郊區雙車道公路範例 3 輸入圖-1

| 坡度 | 路段設定 |               |    |                |       | —      |     | × |
|----|------|---------------|----|----------------|-------|--------|-----|---|
|    | 高程   | 坡度            |    |                |       |        | 確定  | 2 |
|    | 坡度路段 | 没個數           | 1  | ~              |       |        |     |   |
|    | 編號   | 坡度路段a<br>(km) | 記點 | 坡度路段終黯<br>(km) | 밞     | 坡度(%)  |     |   |
|    | 1    | 0.00          | -  | 2.30           | *     | 7.0    | -   |   |
|    |      |               |    |                |       |        |     |   |
|    |      |               |    |                |       |        |     |   |
|    |      |               |    |                |       |        |     |   |
|    |      |               |    |                |       |        |     |   |
|    |      |               |    |                |       |        |     |   |
|    |      |               |    | ※坡度:上城         | t Á I | E值,下坡; | 為負值 |   |

### 圖 11.4-9 郊區雙車道公路範例 3 輸入圖-2

| Ŧ | □曲線設定 |           |   |           | -      |         |        | _      |   | ×  |
|---|-------|-----------|---|-----------|--------|---------|--------|--------|---|----|
| 3 | 平曲線個數 | 8 ~       |   |           |        |         |        |        | H | 確定 |
|   | 編號    | 平曲線起點(km) |   | 平曲線終點(km) |        | 曲率半徑(m) |        | 超高率(%) |   |    |
|   | 1     | 0.41      | • | 0.42      | •      | 120     | *      | 3.0    |   | ÷  |
|   | 2     | 0.51      | * | 0.68      | *      | 40      | ▲<br>▼ | 6.0    |   | ÷  |
|   | 3     | 0.78      | * | 0.86      | *      | 35      | •      | 8.0    |   | ÷  |
|   | 4     | 1.09      | • | 1.19      | ▲<br>▼ | 40      | ▲<br>▼ | 6.0    |   | ÷  |
|   | 5     | 1.19      | * | 1.26      | *      | 30      | ▲<br>▼ | 8.0    |   | ÷  |
|   | 6     | 1.30      | • | 1.50      | •      | 220     | •      | 2.0    |   | •  |
|   | 7     | 1.55      | • | 1.60      | •      | 50      | •      | 5.0    |   | €  |
|   | 8     | 1.78      | • | 1.92      | •      | 35      | *      | 8.0    |   | ÷I |
|   |       |           |   |           |        |         |        |        |   |    |

圖 11.4-10 郊區雙車道公路範例 3 輸入圖-3

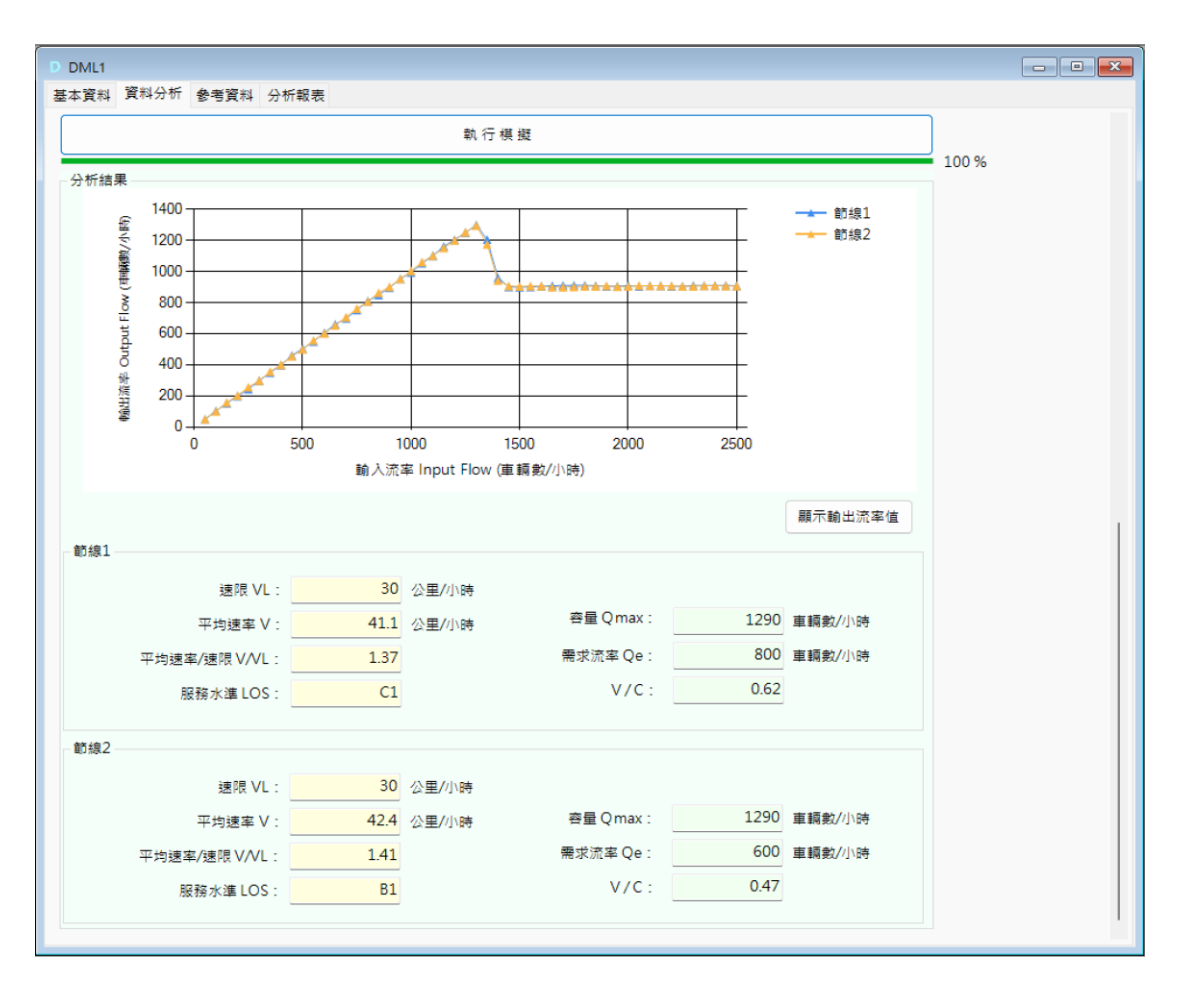

圖 11.4-11 郊區雙車道公路範例 3 輸出圖